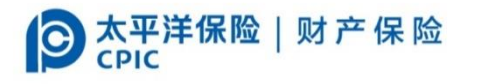

## 中国太平洋财产保险股份有公司

## 投标保证保险

## 网络投保操作流程

2020年2月

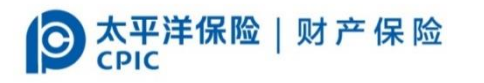

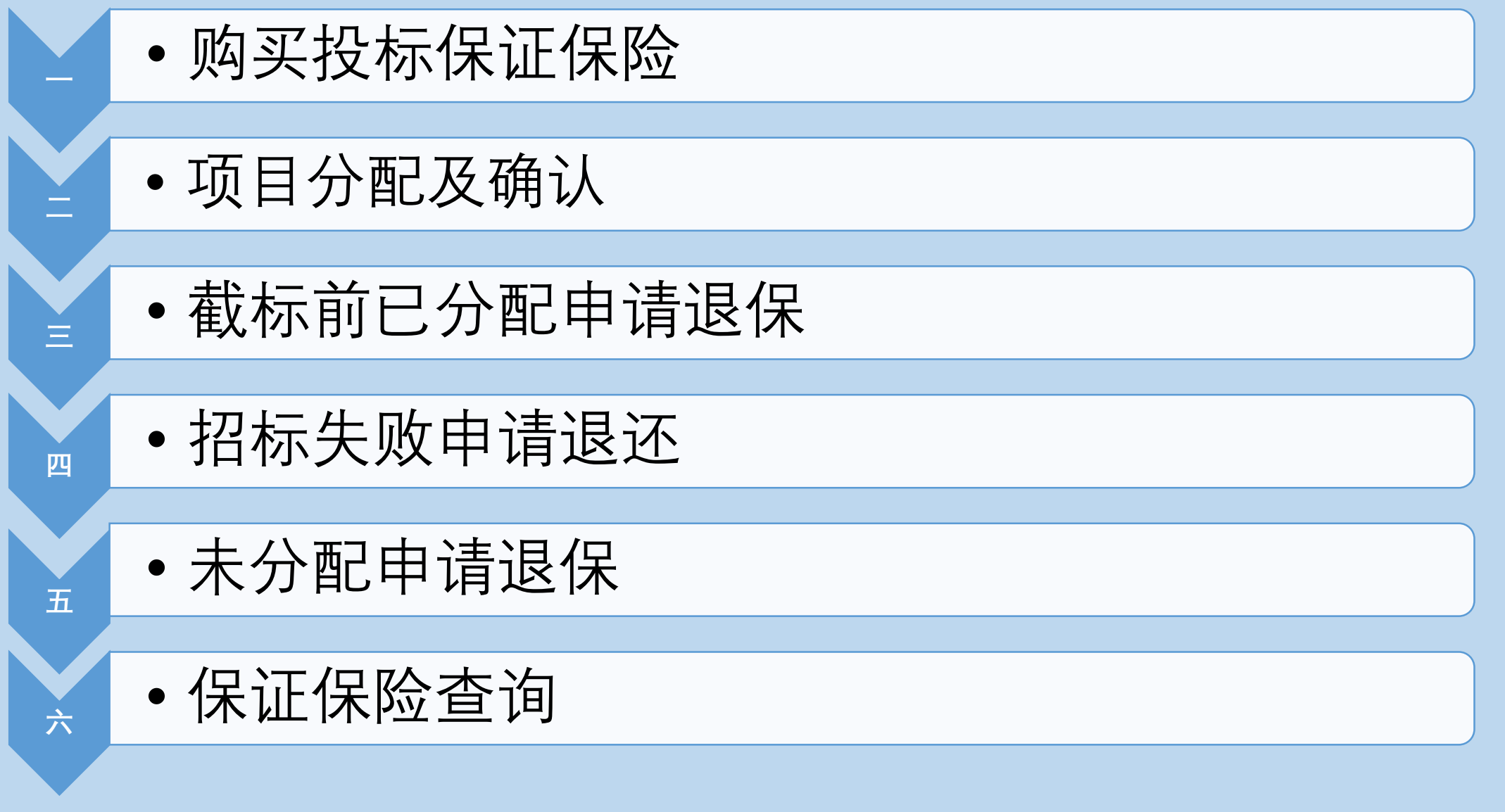

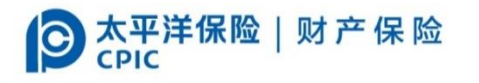

### • 购买投标保证保险

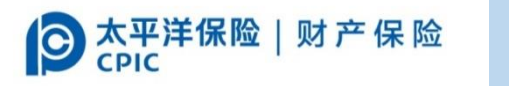

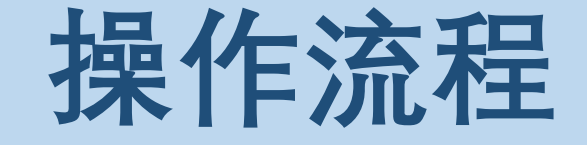

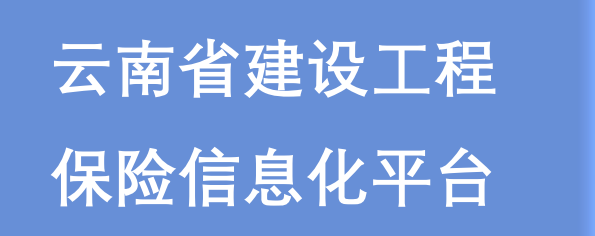

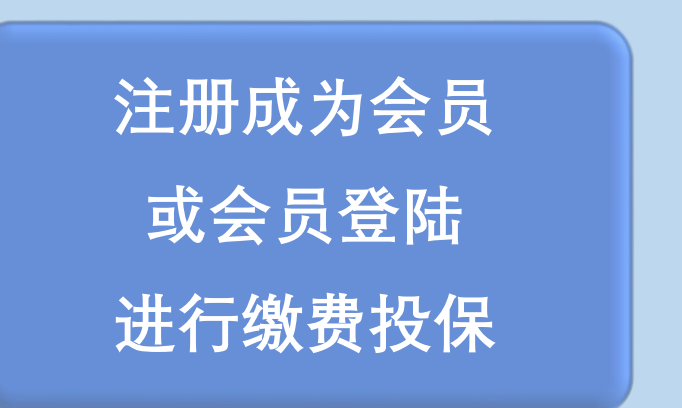

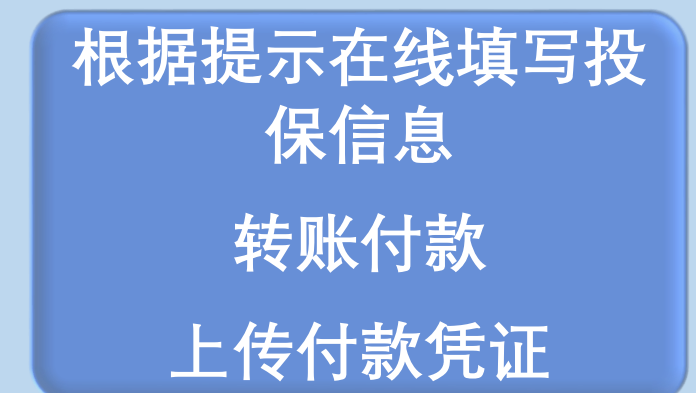

## www.ynzhuopu.com

成功开标

打印分配回执 打印保险保函 在项目开工前登陆项 目所属公共资源交易 网分配项目

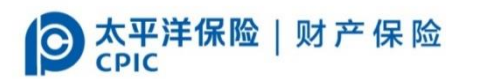

### 详细操作—注册 (已经注册成功的可以直接登陆)

进入"云南省建设工程保险信息化平台" www.ynzhuopu.com/www.gcbaoxian.com。

注册成为会员。

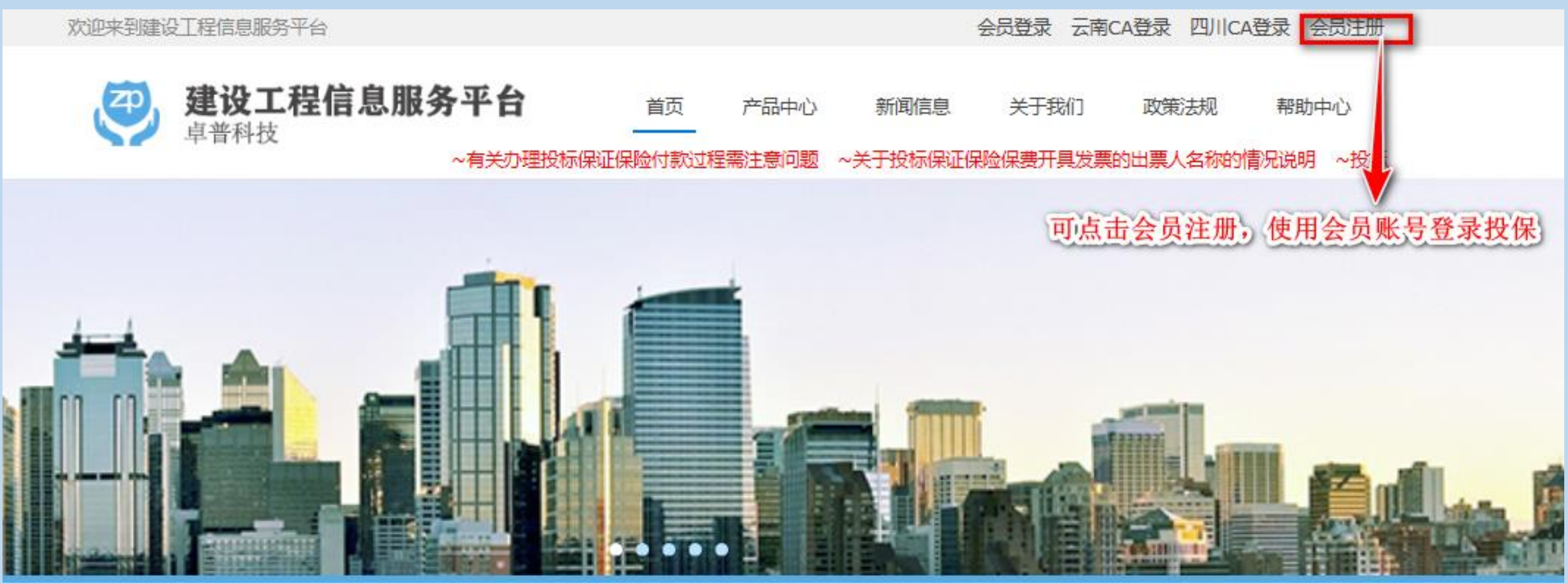

## ② 太洋保险 | 财产保险 首次注册会员,根据页面提示进行操作,需完善公司基础信息。 提示:注册时,"公司名称""社会统一代码""基本户账户号"要与项目所属公共资源交易平台 公共服务系统中的企业信息保持一致,若不一致将不能进行项目分配及参加项目投标。

| XX世米到建设工程信 | 息服务半台                         | 会员复求云南CA复求四川                                                        | CA豆求 会页注册 |
|------------|-------------------------------|---------------------------------------------------------------------|-----------|
|            | 会员注册<br>填写会员信息和公司基            | ×信息,点击提交注册                                                          | 帮助中心      |
|            | 登录帐号                          | 公司名称                                                                |           |
|            | 输入手机号                         | 输入公司名称                                                              |           |
|            | 登录密码<br>输入6-20位密码 重复密码 输入重复密码 | <b>社会统一代码</b><br>输入社 <del>会统一</del> 代码<br><b>基本户账户号</b><br>输入基本户账户号 |           |
|            | <b>验证码</b>                    | 用户协议<br>□ 我已阅读并同意平台用户协议                                             |           |
|            | 提到                            | を注册                                                                 |           |
| 建设工作       | 我已经有了中                        | <del>K号</del> , <u>去登</u> 录                                         |           |
|            |                               |                                                                     | 6         |
|            |                               |                                                                     | 0         |

#### ◎器帶 # 根据提示上传企业 "营业执照副本" 、 "开户许可证"

欢迎来到建设工程信息服务平台 15770345004 会员中心 退出登录 会员资料 绑定手机号 会员资料修改  $\times$ 帮助中心 首次登录需完善公司基本信息,并且上传 登录帐号 15770345004 未绑定手机号 营业执照和开户许可证 人注册基本账户信 公可名称 开户许可证 输入公司名称 需要上传...\* 千机扫码上传 社会统—代码 输入社会统—代码 基本户账户号 输入基本户账户号 企业法人 营业执照副本 企业法人 <u>需要上传...\*</u> 毛和扫码上传 联系人 企业团体意外险 建设工程综合保 建设工程 工程-企业财产保险 个人类保险

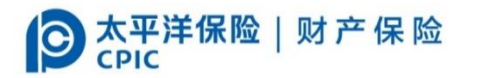

## 详细操作— 登录

#### 注册成功后,选择登陆方式登陆系统,进行投保。

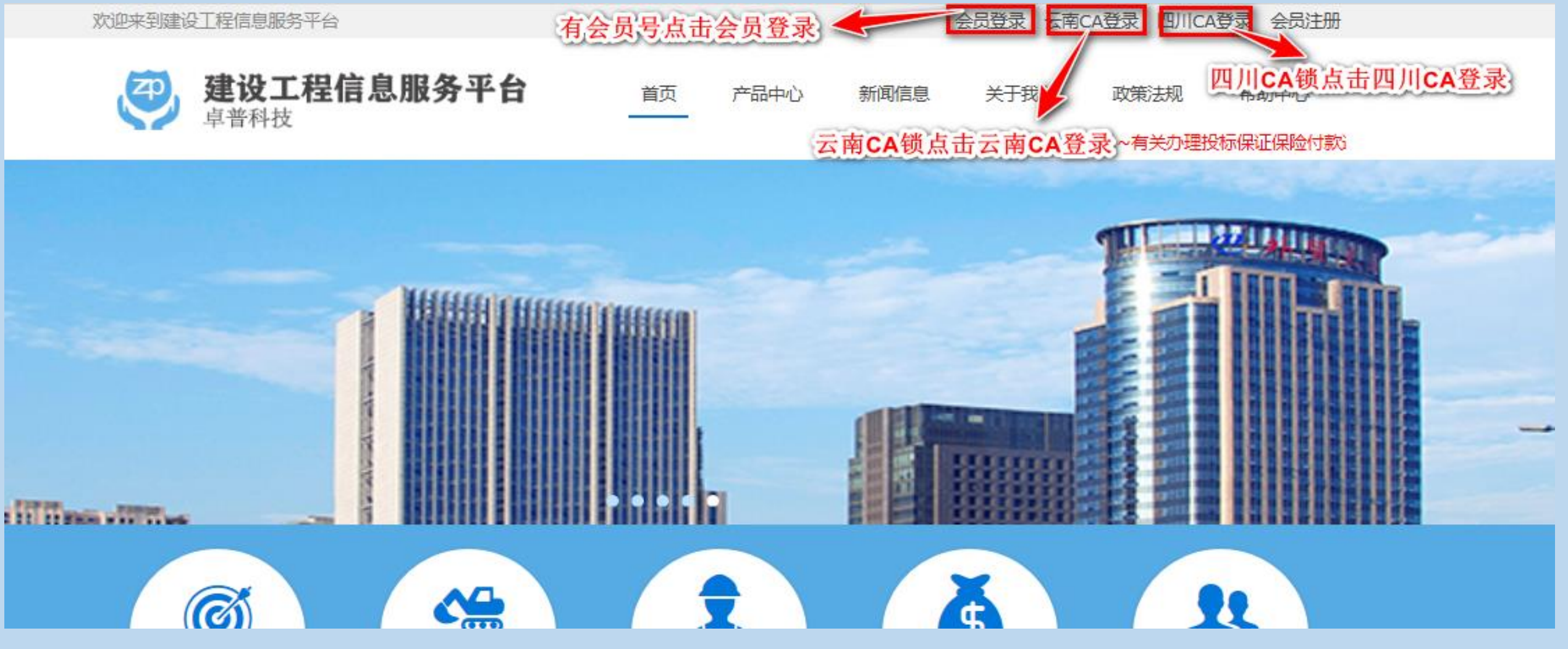

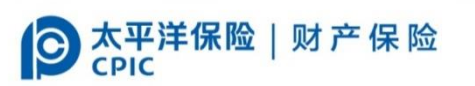

### **详细操作— 投保** 点击【产品中心】选择"工程投标保证保险"进行线上投保

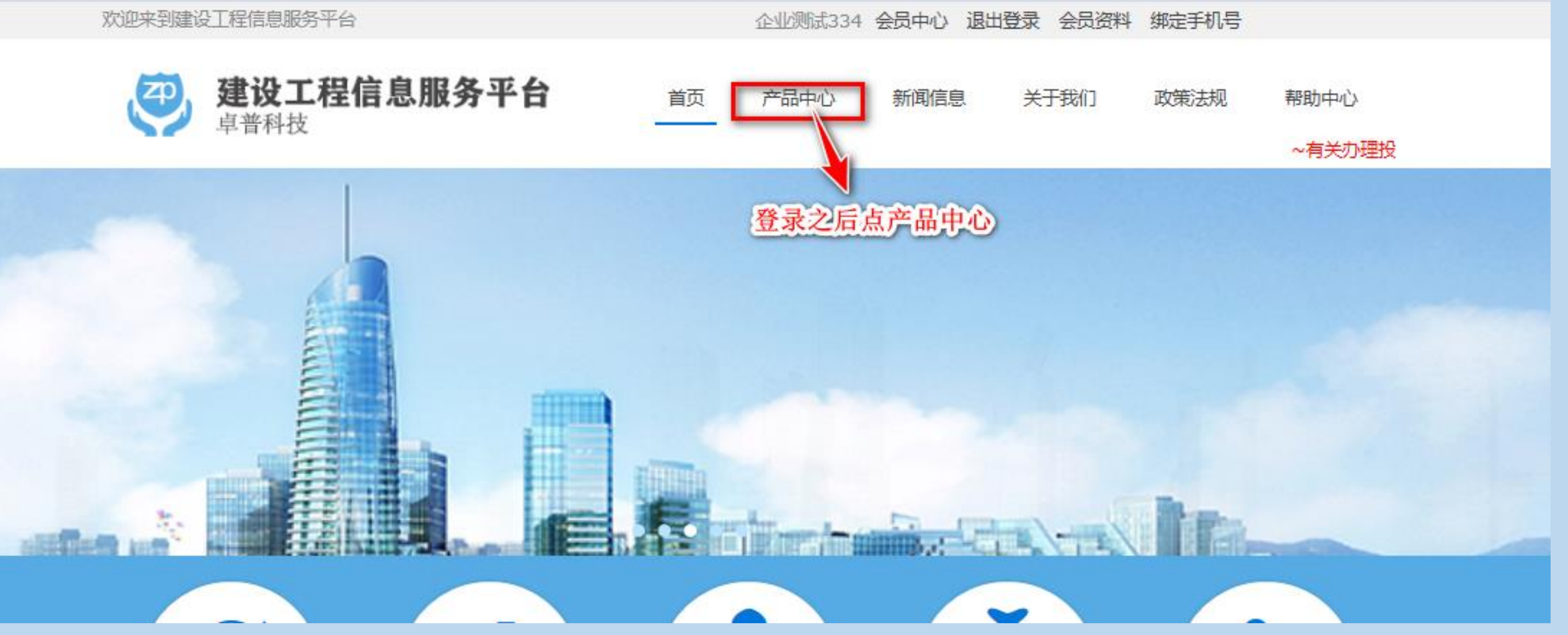

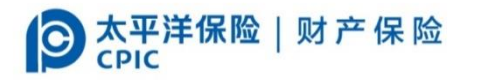

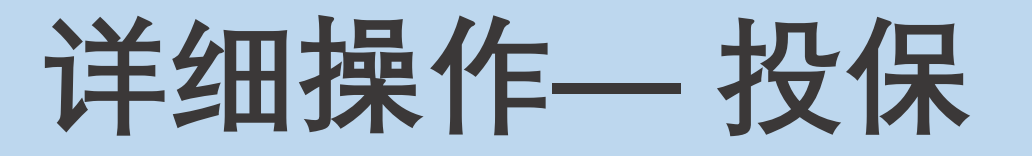

#### 工程投标保证保险

#### 根据项目所在交易中心选择交易中心名称,选择【点击购买】。

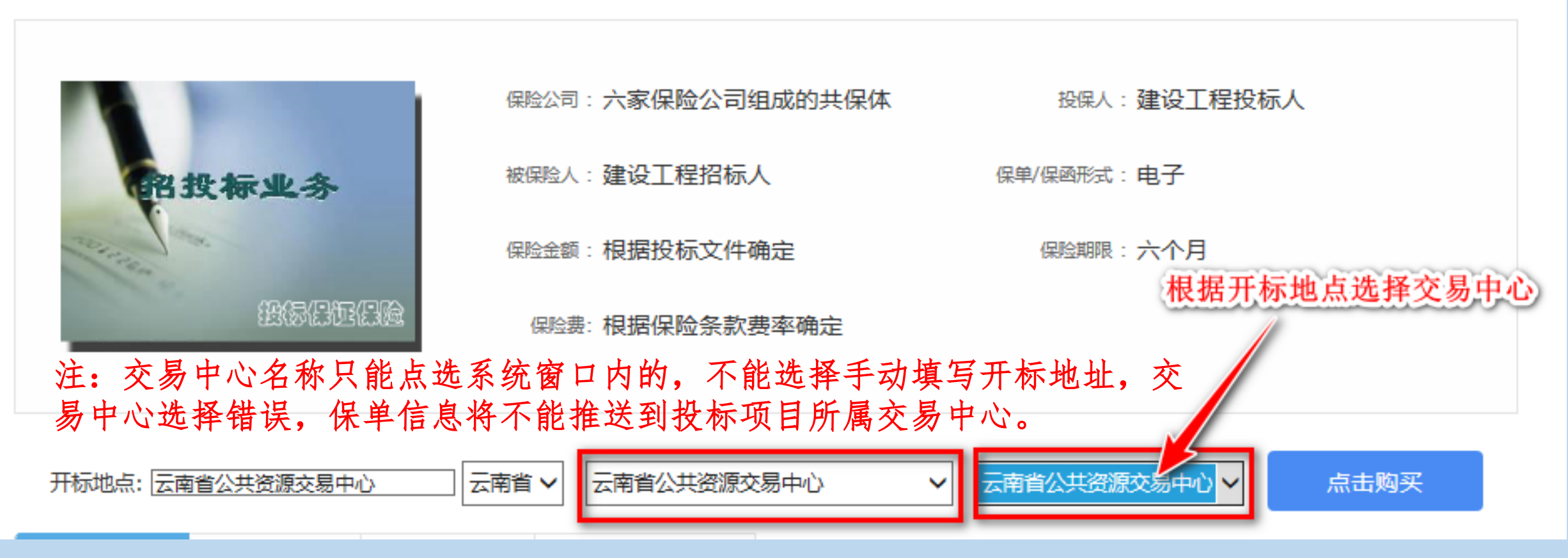

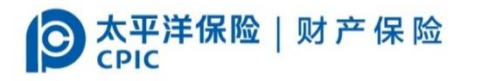

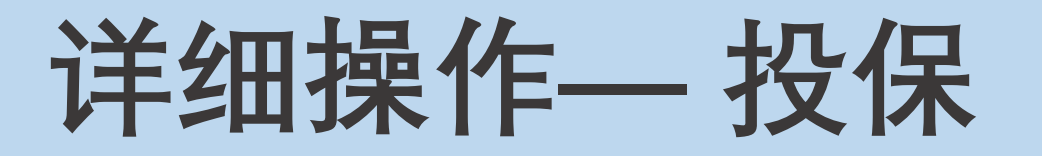

#### 工程投标保证保险 - 申请表单

## 进入制单页面,根据招标文件填写内容,带"\*"的为必填项

请仔细确认并完善以下信息投保(\*为必填项):

#### 工程投标保证保险

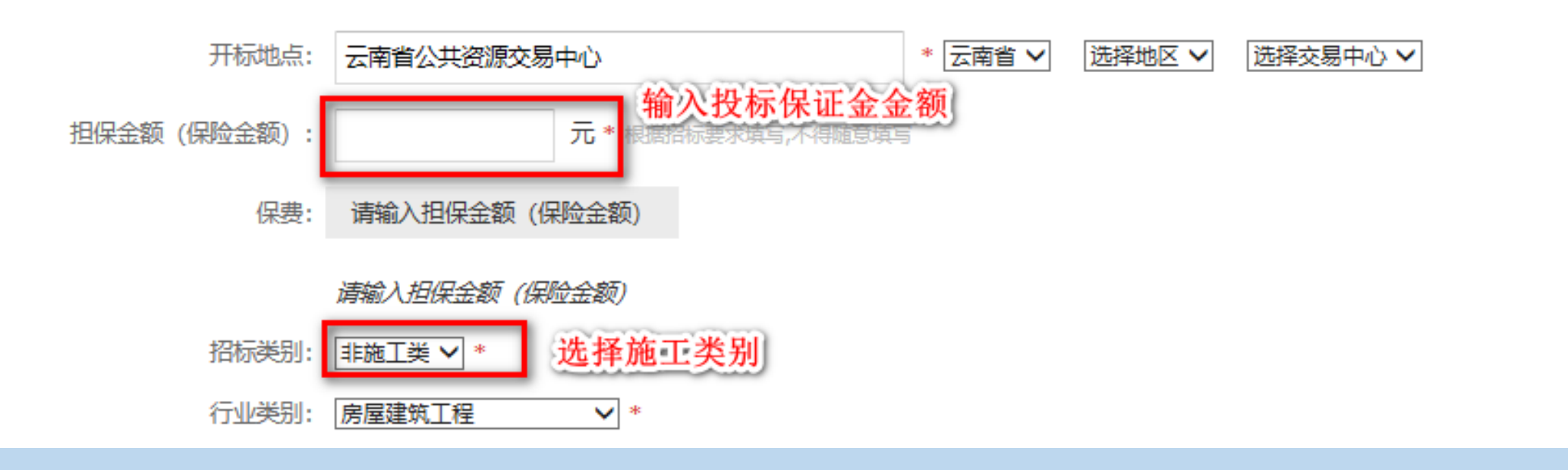

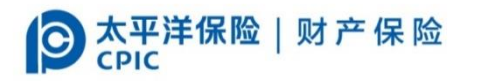

详细操作—投保

|                   | 光标放到这里后, 鼠核     | 示点击空白地方会自动补全会员信息 | 投标工程项目信息     |                                                     |                             |                  |
|-------------------|-----------------|------------------|--------------|-----------------------------------------------------|-----------------------------|------------------|
| 投休人(投你人/承巴人) 基本信息 |                 | _                | 工程项目名称:      |                                                     |                             | 这是必填字段 *必须正确填写   |
| 投保人名称 (全称) 卓普企业测  | 试334            | * 自动补齐开户许可证      | 招标编号:        |                                                     | 这是必填字段 *                    |                  |
| 统一社会信用代码:         |                 | 这是必填字段*          | 工程建设地点:      |                                                     | 这是必填字段 *                    |                  |
| 法人代表姓名:           |                 | 这是必填字段 *         | 计划工期(日历天):   |                                                     |                             |                  |
| 单位地址:             |                 | 这是必填字段 *         | 项目立项号:       |                                                     |                             |                  |
| 企业资质类别及等级:        |                 |                  | 项目预计造价(元):   |                                                     |                             |                  |
| 邮编:               |                 | -                | 投标文件递交截止时间:  | [III] 这是必填字段*必须保证正确                                 |                             |                  |
|                   |                 |                  | 招标代理公司:      |                                                     | 这是必填字段 *                    |                  |
| 联系人信息             |                 |                  | 被保险人 (发标人/业丰 | )信息                                                 |                             |                  |
| 联系人姓名・            |                 | →                |              |                                                     |                             |                  |
|                   |                 |                  | 被保险人名称:      |                                                     |                             |                  |
| 固定电话号码:           | 这是必填字段*         |                  | 被保险人证件号码:    |                                                     | 这是必填字段*政府机构无证件号             | 冯统一填写:001        |
| 手机号码:             | 这是必填字段*可以用来接收电子 | 保函提醒和快递          |              |                                                     |                             |                  |
| 电子邮箱:             |                 |                  |              | □ 这是必填字段我同意建设工程施工合同履约保证例                            | 飛 (A款) 条款、投标保证保险(20         | 016款)条款,同时本人已详细阅 |
|                   |                 |                  |              | 读并理解本保险"投保须知"、"责任免除"、"投保人<br>险人对此所作的解释和说明,同意遵守并自愿投保 | 、,被保险人义务"等全部保险条款和<br>这不保险。* | 1平台用户协议,并特别注意到保  |
| 埴写完成              | 后占击【提           | <b>交并付款</b> 】    |              | <del>担大社/+=</del>                                   | 填写信息核对                      | 无误后点击付款          |
|                   |                 |                  |              | 定父 <u>开</u> 11款 4                                   |                             |                  |

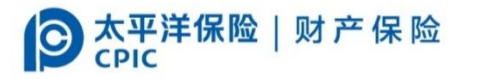

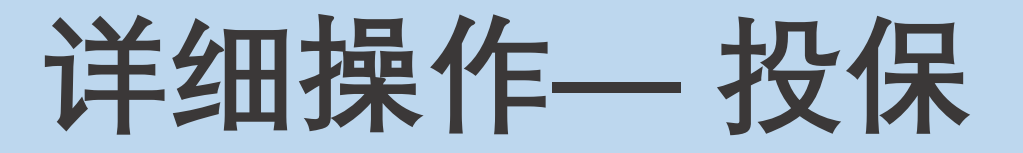

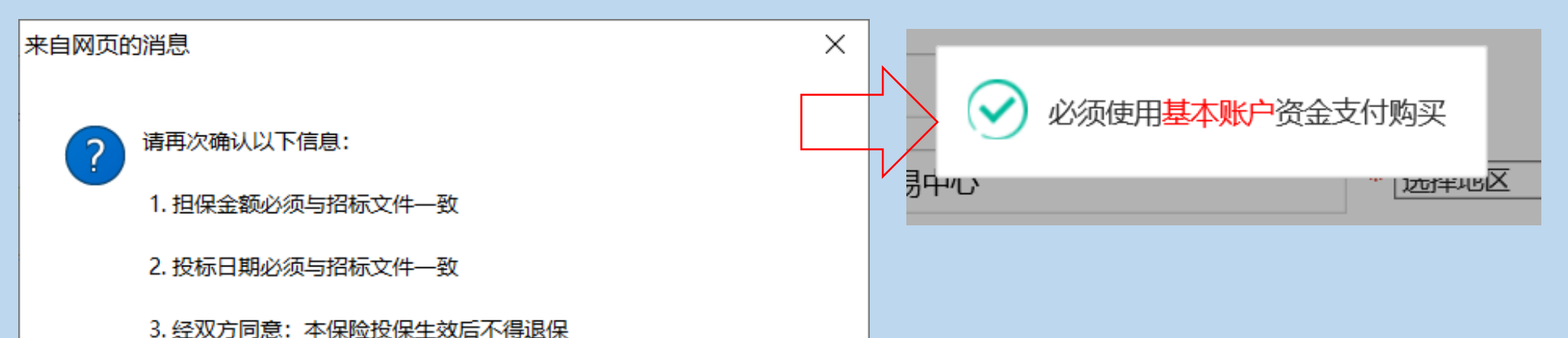

4. 按照《中华人民共和国招标投标法实施条例》依法必须进行招标 的项目的境内投标单位,以现金或者支票形式提交的投标保证金应当 从其基本账户转出,投标人在支付投标保证金保险费时,必须使用基 本账户资金支付购买。未从基本账户转出支付保费造成经济纠纷的应 由企业自行承担;

5、工作日生效保单/保函,投保项目请务必于开标前一个工作日 17:00前完成付款并到账;

6、保函生效后项目开标前必须登陆项目所在【交易中心平台】分配 项目并打印回执

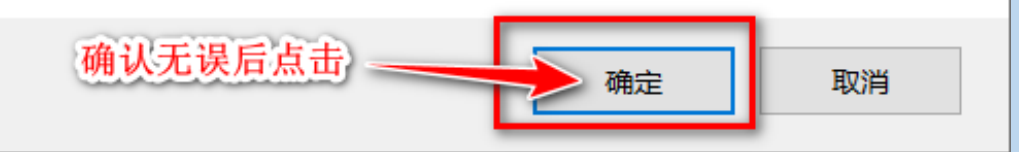

再次确认信息是否正确。 注意: 必须使用**基本账户**资金支付购买。

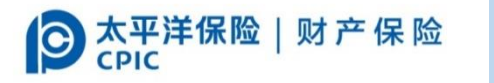

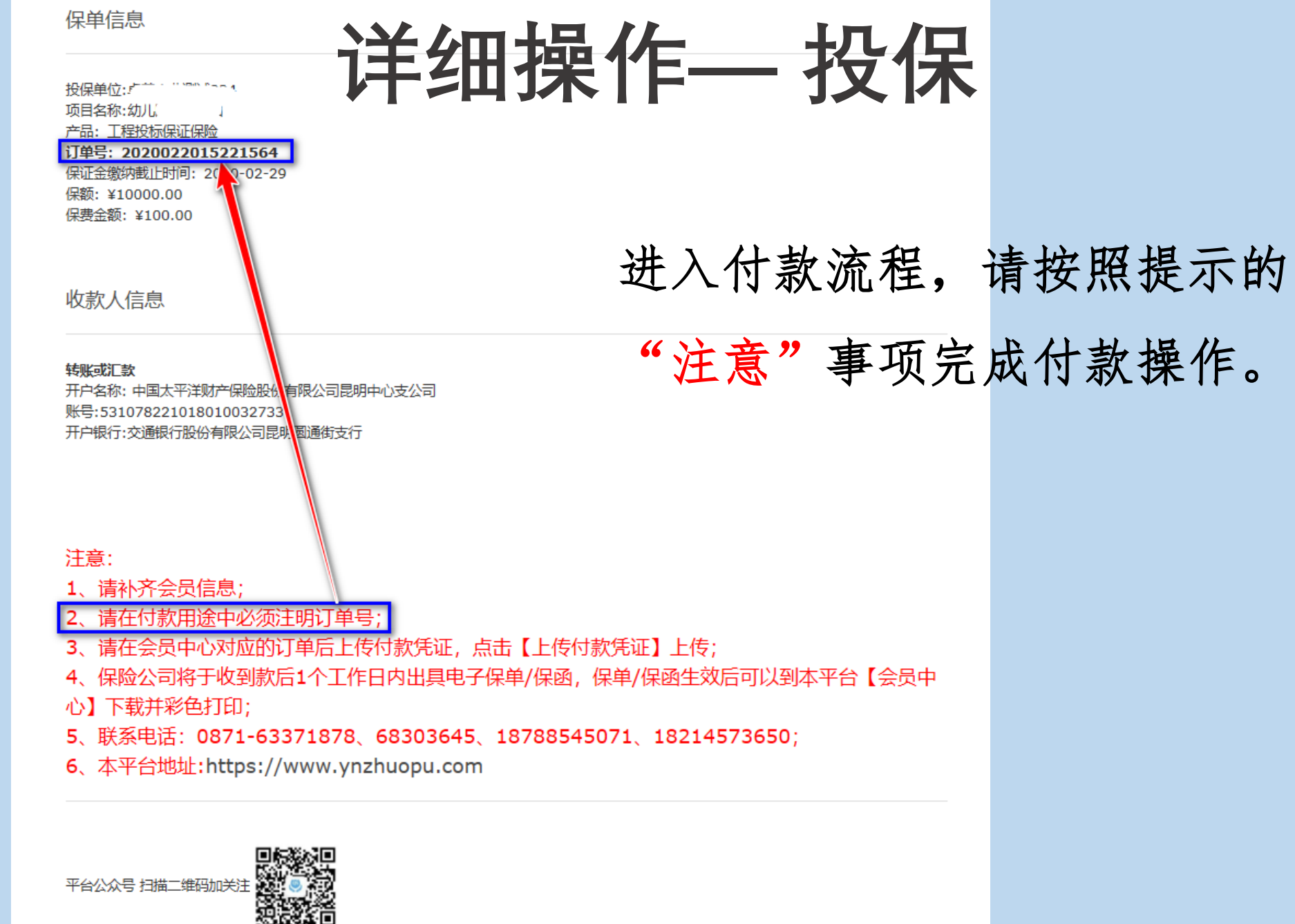

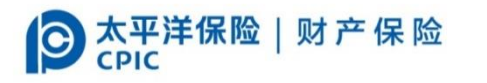

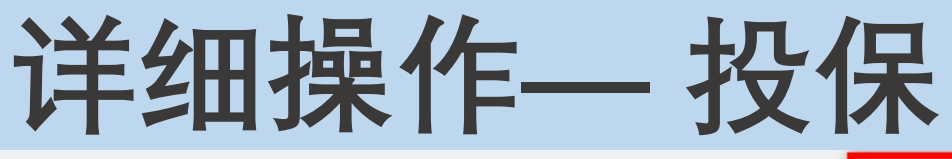

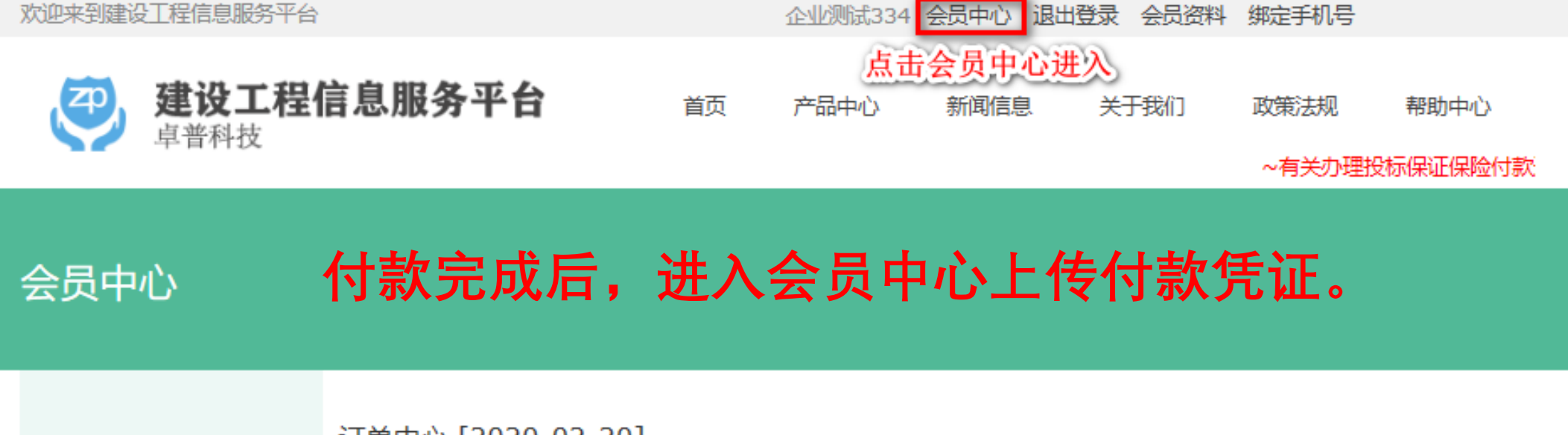

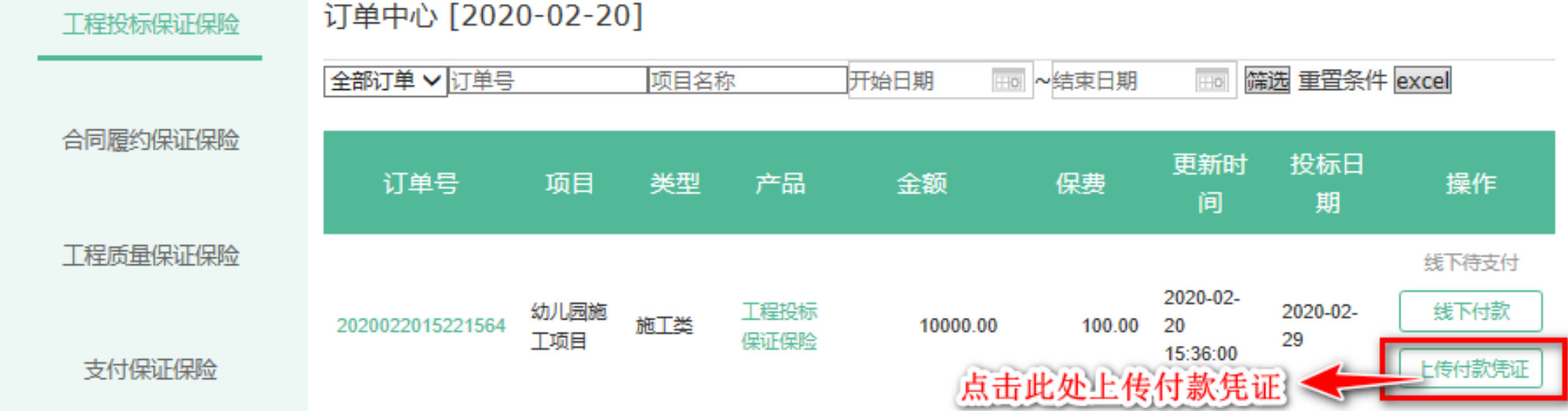

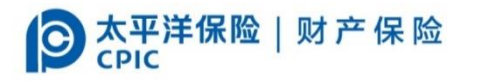

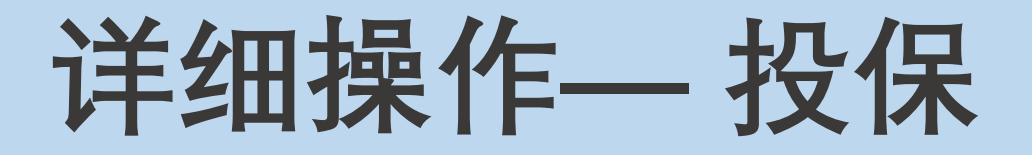

#### 上传付款凭证。

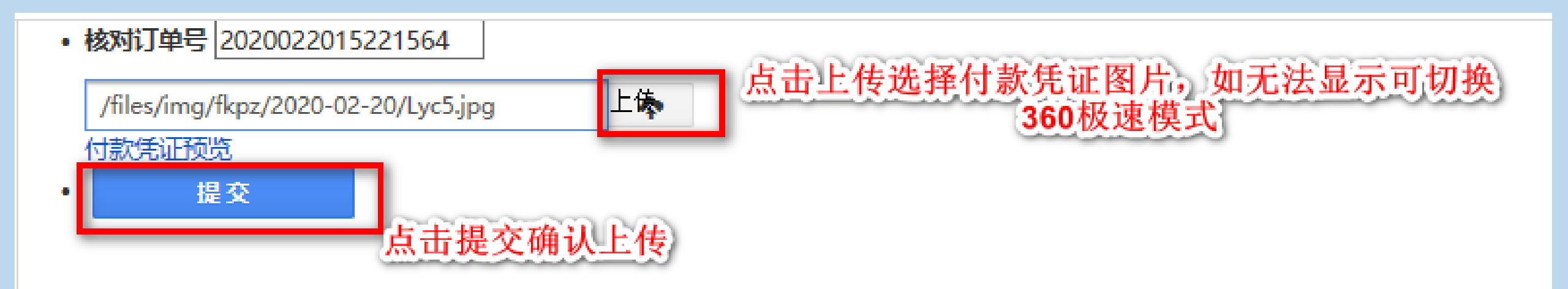

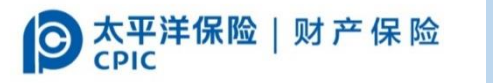

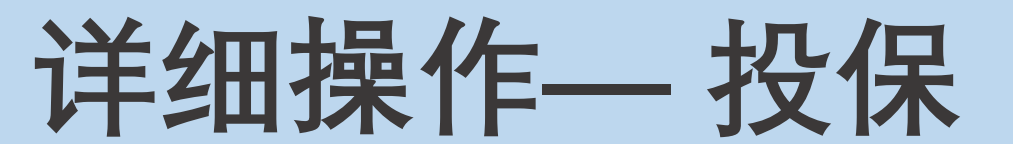

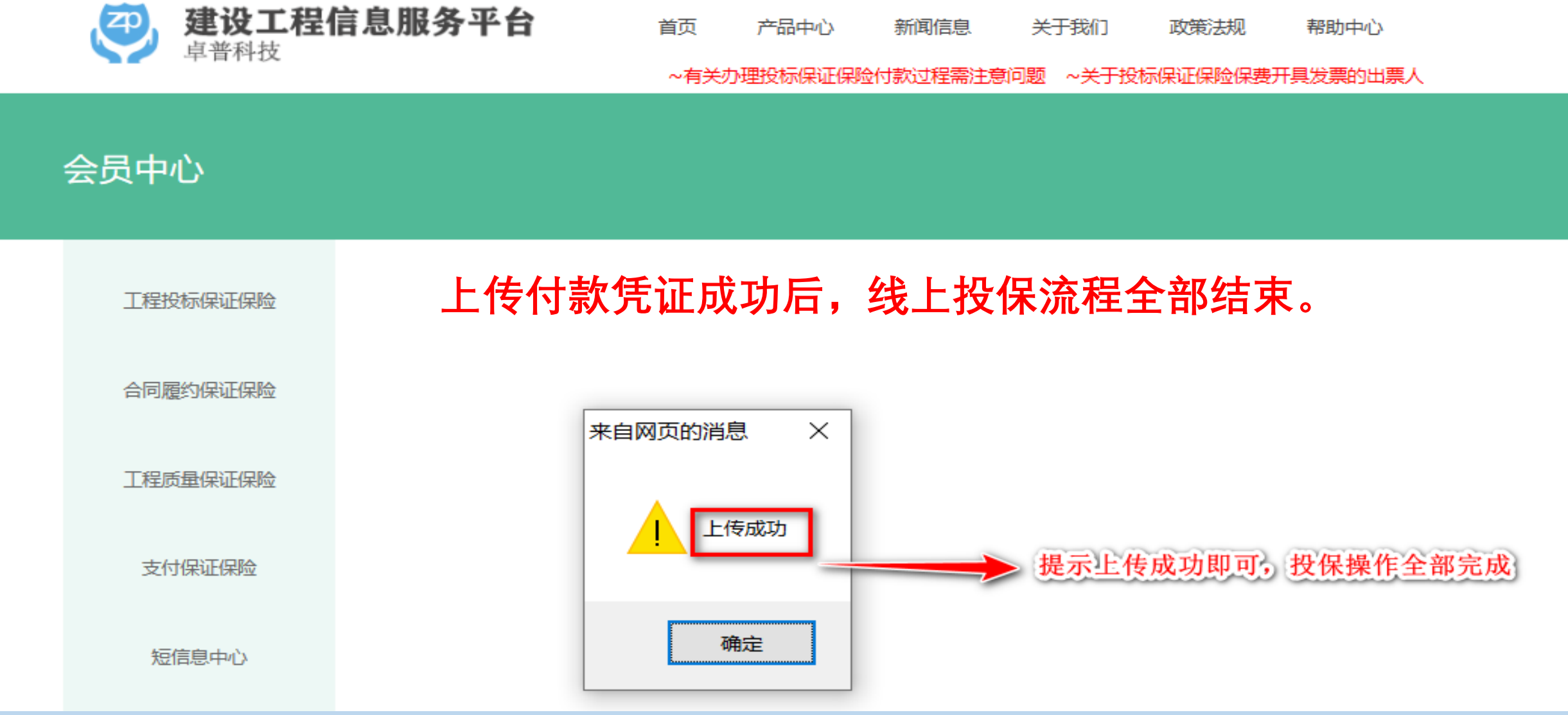

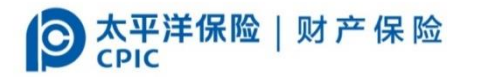

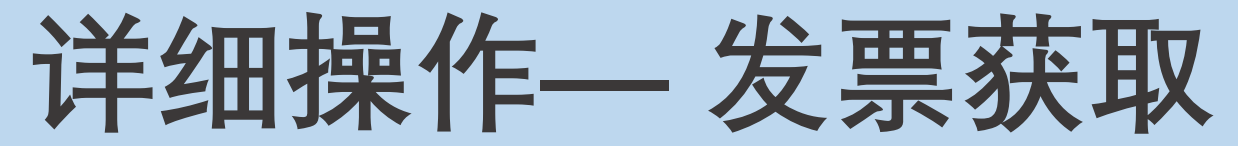

#### 在会员中心下载保函及扫描二维码开具增值税普通发票电子发票

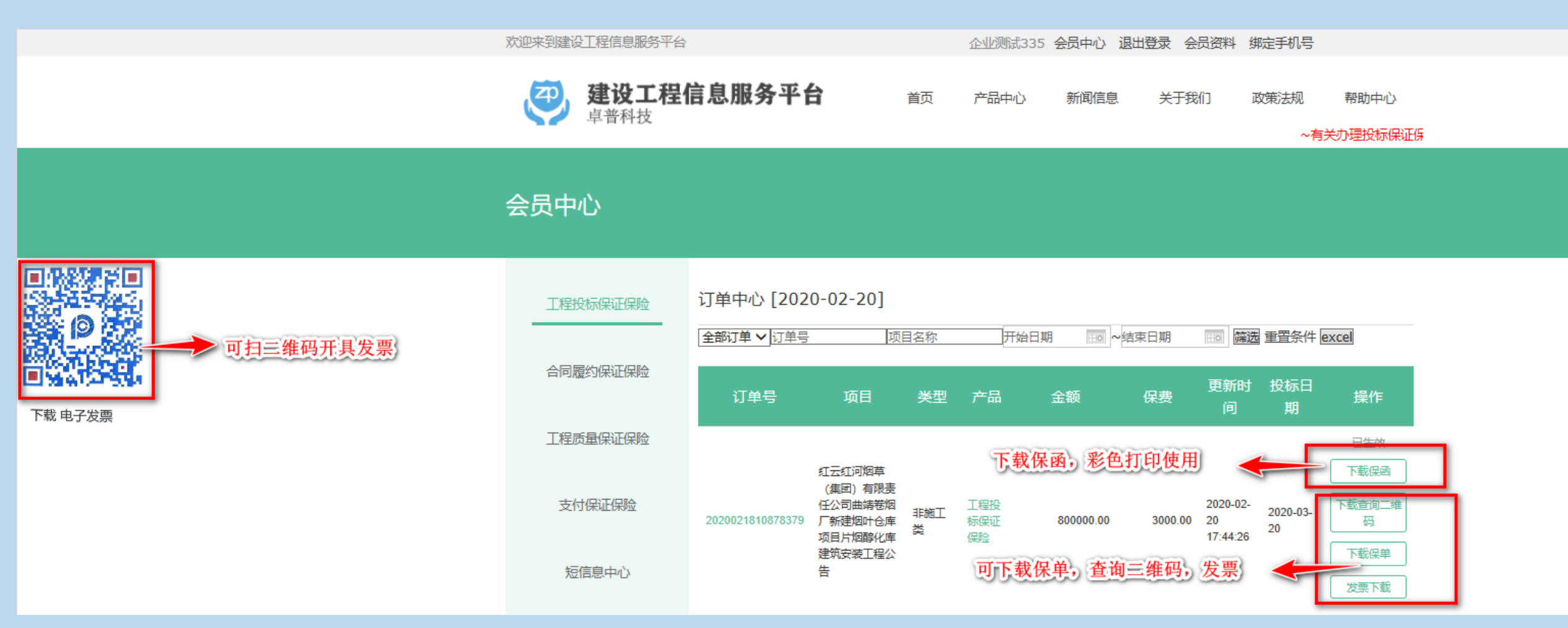

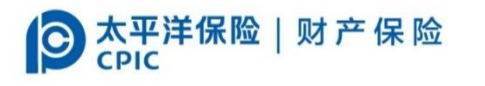

## CA登陆**投标项目所属**公共资源交易网分配项 目及打印回执确认函, 回执与保单/保函一起 装入标书等待项目开标。

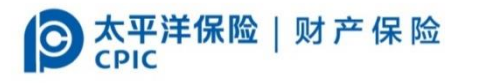

## •项目分配及确认流程(昆明及腾冲流程略有差异)

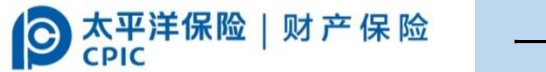

一)投标项目报名

(1) 点击项目名称进入项目公告

| 投 我的投标 •                                                          | ≪ 未分配申请退还 × 分                                                                                                    | 配保证保险 × 保证保险分配 ×                                                                              | 保证保险申请退还 × 保证保险分配                                                                         | × 查看招标公告 × 查看                                            | 招标公告 × 关闭全部 ×                                                                                                |
|-------------------------------------------------------------------|----------------------------------------------------------------------------------------------------|-----------------------------------------------------------------------------------------------|-------------------------------------------------------------------------------------------|----------------------------------------------------------|----------------------------------------------------------------------------------------------------|
| 投标邀请 >                                                            | 招标公告 🖃 高级搜索                                                                                                    |                                                                                               |                                                                                           |                                                          | 系统帮助                                                                                                    |
| 招标公告 🗸 🗸                                                          |                                                                                                    | 4== Cn <i>4</i> -3 <i>2</i> /2, 4-714==+3                                                     |                                                                                           |                                                          | 伸去                                                                                                    |
| 查看招标公告                                                            | 你段编号:                                                                                                    | 你段名称: 招标坝                                                                                     |                                                                                           |                                                          | してある。<br>「「一」「「」」<br>「「」」「」」<br>「」」「」」<br>「」」」<br>「」」」<br>「」」」<br>「」」」<br>「」」」<br>「」」」                       |
| 历史招标公告                                                            | 公告名称:                                                                                                    | 标段类型:请选择↓ 公告性质:请送                                                                             | 上择 ▶ 发布时间:                                                                                |                                                          |                                                                                                    |
| 异常公告                                                              | 招标项目编号                                                                                                    | 公告名称                                                                                          | 公告性质                                                                                      | 建设单位    工程类型                                             | 发布时间                                                                                                    |
| 投标报名     >                                                        | 1 GC530000202000061001                                                                                                    |                                                                                               | 可卷烟厂易地技术改正常公告                                                                             |                                                          | 工 2020-02-20 08:30至2020-02-26                                                                                |
|                                                                   |                                                                                                    |                                                                                               |                                                                                           |                                                          |                                                                                                    |
| 资格预审 >                                                            | 2 GC532923201800029001                                                                                                    | 祥子目疾病病院常制由小敷休搬迁而日-昙观                                                                          |                                                                                           | 祥元月疾病预防 甘他                                               | 2018-08-23 08:00至2018-08-                                                                                    |
| 资格预审     >       踏勘现场通知     >                                     | 2 GC532923201800029001                                                                                                    | 祥云县疾病预防控制中心整体搬迁项目-景观                                                                          | 工程预审公告正常公告                                                                                | 祥云县疾病预防控 其他                                              | 2018-08-23 08:00至2018-08                                                                                     |
| 资格预审     >       踏勘现场通知     >       下载招标文件     >                  | 2         GC532923201800029001           3         GC532901201800108001                                                                     | 祥云县疾病预防控制中心整体搬迁项目-景观<br>大理州传媒中心项目广电综合业务用房工程-                                                  | 工程预审公告 正常公告                                                                               | 祥云县疾病预防控 其他<br>大理白族自治州新 施工                               | 2018-08-23 08:00至2018-08<br>2018-08-23 09:00至2018-08                                                         |
| 资格预审     >       踏勘现场通知     >       下载招标文件     >       网上质疑     > | 2       GC532923201800029001         3       GC532901201800108001         4       GC532931201800032001                                      | 祥云县疾病预防控制中心整体搬迁项目-景观<br>大理州传媒中心项目广电综合业务用房工程-<br>剑川县职业高级中学实训综合楼建设项目公式                          | 工程预审公告 正常公告<br>广播电视业务用 正常公告<br>古 正常公告                                                     | 祥云县疾病预防控 其他<br>大理白族自治州新 施工<br>剑川县职业高级中 施工                | 2018-08-23 08:00至2018-08<br>2018-08-23 09:00至2018-08<br>2018-08-22 15:40至2018-08 51                          |
| 资格预审>踏勘现场通知>下载招标文件>网上质疑>投标保证金>                                    | 2       GC532923201800029001         3       GC532901201800108001         4       GC532931201800032001         5       GC532923201800028001 | 祥云县疾病预防控制中心整体搬迁项目-景观<br>大理州传媒中心项目广电综合业务用房工程-<br>剑川县职业高级中学实训综合楼建设项目公式<br>祥云县沙龙镇青海中学标准化学校建设项目公式 | 工程预审公告       正常公告         广播电视业务用       正常公告         告       正常公告         正常公告       正常公告 | 祥云县疾病预防控 其他<br>大理白族自治州新 施工<br>剑川县职业高级中 施工<br>祥云县沙龙镇人民 施工 | 2018-08-23 08:00至2018-08<br>2018-08-23 09:00至2018-08<br>2018-08-22 15:40至2018-08<br>2018-08-22 08:00至2018-08 |

**③ 太平洋保险** | 财产保险 一)投标项目报名

(2) 点击【确认投标】

| <b>合</b><br>首页 | (1) (1) (1) (1) (1) (1) (1) (1) (1) (1) | 招标公告          | 四<br>招标文件 | 扱 标 文 件 | <b>⑥</b><br>开标 | (文)<br>关注工程 | http://<br>交易网 | <b>()</b><br>金融平台    |                            |                 |                             | 1          |      |
|----------------|-----------------------------------------|---------------|-----------|---------|----------------|-------------|----------------|----------------------|----------------------------|-----------------|-----------------------------|------------|------|
| 投              | 我的投机                                    | 示 -           | 我的投标      | 查看招标    | 讼告 ×           | 查看招         | 品标公告           | × 关闭全部               |                            |                 |                             | <u> </u>   |      |
| 投标邀请           |                                         | >             | 招标公告      |         |                |             |                |                      |                            |                 |                             | 确认投标       | 添加关注 |
| 招标公告           |                                         | ~ <           |           |         |                |             |                |                      |                            |                 | ▋╜┍╅╪╴╌╵┙┍╴╷┽╴┵╻╹╘          |            |      |
| 查看招标公          | 公告                                      |               |           |         |                |             |                | 紅즈红끼》                | 因早(集团)有限贡仕                 | 公司红冲仓烟厂易        | 的地技不改运坝的                    | 目)区给排      |      |
| 历史招标公          | 公告                                      | _             |           |         |                |             |                |                      | 水管网及道                      | 路、物流广场建设        | 公告                          |            |      |
| 异常公告           |                                         | >             |           |         |                |             |                |                      |                            |                 |                             |            |      |
| 我要投标           |                                         | $\rightarrow$ |           |         |                |             |                |                      |                            |                 |                             |            |      |
| 资格预审           |                                         | >             |           |         |                |             |                | 指标慨/冗                |                            |                 |                             |            |      |
| 感動和表           | 诸年                                      | <u></u>       |           |         |                |             |                | 招标项目名称:              | 红云红河烟草 (集团) 有限责任公司红        | 河卷烟厂易地技术改造项目厂区组 | 合排水管网及道路、物流广场               | 建设         |      |
|                |                                         |               |           |         |                |             |                | 资金来源:                | 国资 % 自筹 100.0% 贷款 % 外资 %   |                 |                             |            |      |
| 下载招标           | 文件                                      | >             |           |         |                |             |                | 建设规模:                | 招标范围:按照工程施工设计图,完成<br>程航有内容 | 图示范围内的红河卷烟厂易地技术 | 卡改造项目厂 <mark>区给排水管网及</mark> | 道路、物流广场建设工 |      |
| 网上质疑           |                                         | $\rightarrow$ |           |         |                |             |                | 八井姿循衣見行业公            |                            |                 |                             |            |      |
| 投标保证           | 金                                       | >             |           |         |                |             |                | 公共员际文例11亚力<br>类:     | 房屋建筑工程                     | 工程类型:           | 施工                          |            |      |
| 投标保险           | 保单                                      | >             |           |         |                |             |                | 招标方式:                | 公开招标                       | 资格审查方式:         | 资格后审                        |            |      |
| 投标保函           | 管理                                      | >             |           |         |                |             |                | 招标文件/资格预审<br>文件获取方式· | 网上获取                       | 交易地点:           | 云南省公共资源交易中心                 |            |      |
| 投标             |                                         | >             |           |         |                |             |                | 公告性质:                | 正堂公告                       | 是否对外发布。         | 문                           |            |      |
| 开标             |                                         | >             |           |         |                |             |                |                      | TT's is and but            | 招标文件获取截止时       | ~=                          |            |      |
| 评标             |                                         | >             |           |         |                |             |                | 公告发布开始时间:            | 2020-02-20 08:30           | 间:              | 2020-02-26 17:30            |            |      |

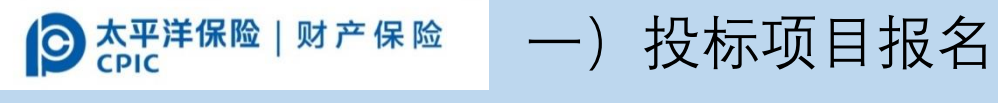

(2) 点击【确认投标】

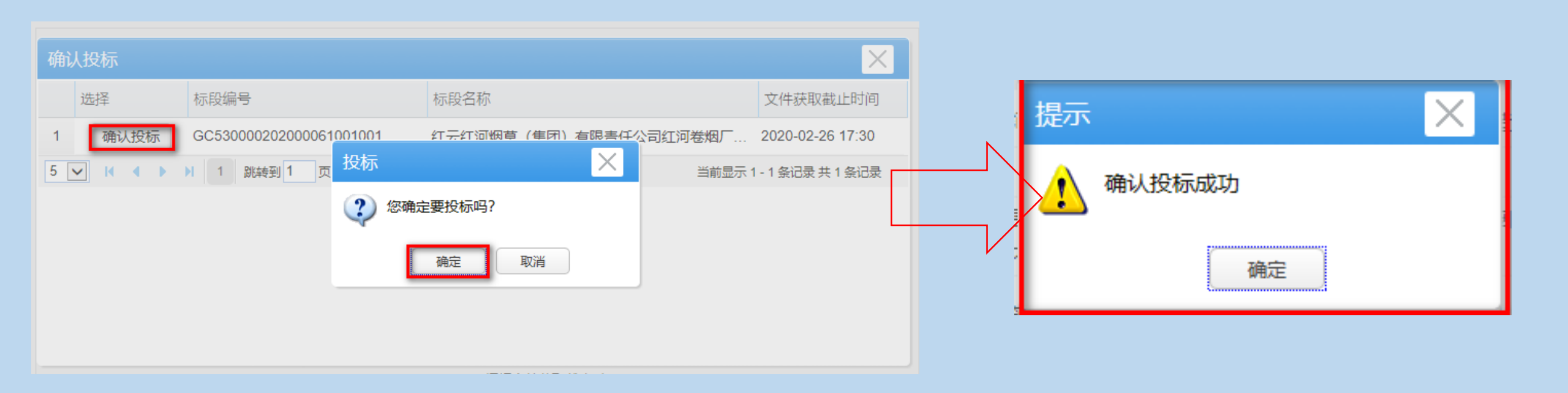

#### ② 然<sup>诺保险 | 财产保险</sup> 二)在"投标保险保单—分配保证保险"界面,找到投标项目点击标段信息后的 【确认】进入项目分配界面

| 投 我的投标 • | 我的投标 确认投标保证保险 × 关键         | 司全部                                  |                    |                      |    |
|----------|----------------------------|--------------------------------------|--------------------|----------------------|----|
| 投标邀请 >   | 确认投标保证保险 回 高级搜索            |                                      |                    |                      |    |
| 招标公告 > 🗸 | +T cn/d-F                  | 4047#801 p.223                       |                    | 00 <b>X</b>          |    |
| 异常公告 >   | 你没骗亏: 你没名称:                | 按标截比时间: 四主                           | 证 保证金截止时间:         |                      | 度务 |
| 我要投标 >   | 标段编号                       | 标段名称                                 | 投标截止时间             | 保证金截止时间    状态        | 操作 |
| 资格预审 >   | 1 GC530000202000054001001  | 红云红河烟草(集团)有限责任公司曲靖卷烟厂新建烟叶仓库项目片烟醇化    | 2020-03-20 11:00 2 | 2020-03-20 11:00 未投保 | 确认 |
| 踏勘现场通知 > | 2 GC530000202000055001001  | 红云红河烟草(集团)有限责任公司红河卷烟厂易地技术改造项目厂区绿化    | 2020-03-18 09:00 2 | 2020-03-18 09:00 未投保 | 确认 |
| 下载招标文件 > | 3 GC530000202000014001001  | 芒市集镇供水工程 - 勐戛集镇供水工程施工招标-             | 2020-03-17 11:00 2 | 2020-03-17 11:00 未投保 | 确认 |
| 网上质疑 >   | 4 GC530000202000050001001  | 红云红河烟草(集团)有限责任公司红河卷烟厂易地技术改造项目厂区室外    | 2020-03-17 09:00 2 | 2020-03-17 09:00 未投保 | 确认 |
| 投标保证金 >  | 5 GC530000202000061001001  | 红云红河烟草(集团)有限害任公司红河娄烟厂易地技术改造项目厂区给排    | 2020-03-17 09:00   | 2020-03-17 09:00 未投保 | 确认 |
| 投标保险保单 🗸 |                            |                                      |                    |                      |    |
| 确认投标保证保险 | 6 GC530000202000059001001  | 元江局桥居住小区项目二期工程电梯采购及安装-               | 2020-03-13 11:00 2 | 2020-03-13 11:00 未投保 | 備认 |
| 招标失败申请退还 | 7 GC530000202000058001001  | 昭通市14所普通高中项目建设监理项目(二标段)-             | 2020-03-13 09:00 2 | 2020-03-13 09:00 未投保 | 确认 |
| 未分配申请退还  | 8 GC530000202000060001001  | 昭通市14所普通高中项目建设监理项目(一标段)-             | 2020-03-13 09:00 2 | 2020-03-13 09:00 未投保 | 确认 |
| 保证保险标段变更 | 9 GC530000202000056001001  | 云南大学呈贡校区二期校舍基础设施建设项目——二期教学实验楼14号增建项目 | 2020-03-13 09:00 2 | 2020-03-13 09:00 未投保 | 确认 |
|          | 10 GC530000202000053001001 | 营峰峰景花园A区1-B座业务用房室内装修项目-              | 2020-03-11 09:00   | 2020-03-11 09:00 未投保 | 确认 |

⑤然<sup>洋保险|财产保险</sup> 三) (1) 未购买保证保险的,点击【购买】按钮,进入"云南省建设工程保险 信息化平台"进行购买,购买流程见前P3~P15页

| 投    | 我的投标 -     | 我的投标    | 确认投标保证保险                           | < 确认投标保证(           | R险 ×    | 关闭全部    |        |        |       |                  |  |  |  |  |
|------|------------|---------|------------------------------------|---------------------|---------|---------|--------|--------|-------|------------------|--|--|--|--|
| 投标邀请 |            | 确认投标保   | R证保险                               |                     |         |         |        |        |       |                  |  |  |  |  |
| 招标公告 | ta >       |         |                                    |                     |         |         |        |        |       |                  |  |  |  |  |
| 异常公告 | ÷ >        | 1 确认投   | 标保证保险                              |                     |         |         |        |        |       |                  |  |  |  |  |
| 我要投林 | λ γ        | 项目信息    | 项目信息                               |                     |         |         |        |        |       |                  |  |  |  |  |
| 资格预审 | i >        | 江田中     | T前号· YNGC2020021810534615291229194 |                     |         |         |        |        |       |                  |  |  |  |  |
| 踏勘现均 | 汤通知 >      |         | J里号: YNGC2020021810534615291229194 |                     |         |         |        |        |       |                  |  |  |  |  |
| 下载招标 | 京文件 >      | 项目编号:   | GC53                               | 0000202000054001    |         |         |        | 招标项目名  | 妳:    | 红云红河烟草(集)        |  |  |  |  |
| 网上质疑 | ž >        | 标段编号:   | GC53                               | 0000202000054001001 | 1       |         |        | 标段名称:  |       | 红云红河烟草 (集)       |  |  |  |  |
| 投标保证 | Ed >       | 招标人代码:  | 91530                              | 000681294242R       |         |         |        | 招标人名称  | :     | 红云红河烟草 (集)       |  |  |  |  |
| 投标保险 |            | 招标代理:   | 91530                              | 000757170896Q       |         |         |        | 招标代理名和 | 你:    | 云南晨晟招标咨询         |  |  |  |  |
| 确认投标 | 保证保险       | 投标截止时间  | : 2020-                            | 03-20 11:00         |         |         |        | 递交保证金  | 截止时间: | 2020-03-20 11:00 |  |  |  |  |
| 招标失败 | 伸请退还       | 金额(元):  | 80000                              | 0元                  |         |         |        |        |       |                  |  |  |  |  |
| 未分配申 | 请退还        | 承保单位名称  | :: 中国;                             | 大平洋财产保险股份有限         | 公司云南分公法 |         |        |        |       |                  |  |  |  |  |
| 保证保险 | 标段变更       | 温馨提示: 如 | 已购买保证保险,请在下面                       | 保险列表里进行分配;          | 未购买保证保  | 险,请先购买。 |        | •      |       |                  |  |  |  |  |
| 保证保险 | <u></u> 渣询 | 保证保险分配  | 2                                  |                     |         |         |        |        |       |                  |  |  |  |  |
| 投标保留 | 的管理 >      |         |                                    |                     |         |         |        |        |       |                  |  |  |  |  |
| 投标   | >          | 账户名和    | 称 账户                               | 胀号                  | 购买时间    |         | 保额 (元) | 保费 (元) | 保单号   | 分配有效             |  |  |  |  |

![](_page_25_Picture_0.jpeg)

#### 注意事项:

- ▶ 购买前先进行注册,已注册的进行登陆即可;注册时,"公司名称""社会统一代码""基本户账户号"要与项目所属公共资源交易平台公共服务系统中的企业信息保持一致,若不一致将不能进行项目分配;
- > 登录后,到"工程投标保证保险-申请表单"界面填写相关信息;

#### 注: 担保金额根据招标要求填写;

- ▶ 填写完相关信息后,勾选同意相关协议,点击"提交并付款"进行付款;
- ▶ 付款后跳转到保单信息界面,打印付款凭证;
- ▶ 点击会员中心进入"工程投标保证保险"订单中心,在相应订单信息的操作 栏下"上传付款凭证";

![](_page_26_Picture_0.jpeg)

四) (1) 待保证保险生效后, 在"确认投标保证保险"界面

点击【查询】页面显示保单信息(昆明市、腾冲市交易中心另有流程)

| <ul> <li></li></ul>         | 口 D O O O O O O O O O O O O O O O O O O | Image: Constraint of the second second se |                  |                  |     | 11 |
|-----------------------------|-----------------------------------------|----------------------------------------------------------------------------------------------------|------------------|------------------|-----|----|
| 投 我的投标 -                    | 我的投标 确认投标保证保险 × 关                       | · · · · · · · · · · · · · · · · · · ·                                                                                                    |                  |                  |     |    |
| 投标邀请 >                      | 确认投标保证保险 🛛 高级搜索                         |                                                                                                    |                  |                  |     |    |
| 招标公告     >       异常公告     > | 标段编号: 标段名称:                             | 投标截止时间:                                                                                                    | 🗒 保证金截止时间        | : <u> </u>       |     | 捜  |
| 我要投标 >                      | 标段编号                                    | 标段名称                                                                                                    | 投标截止时间           | 保证金截止时间          | 状态  | 操作 |
| 资格预审 >                      | 1 GC530000202000054001001               | 红云红河烟草(集团)有限责任公司曲靖卷烟厂新建烟叶仓库项目片烟醇化                                                                                                    | 2020-03-20 11:00 | 2020-03-20 11:00 | 未投保 | 确认 |
| 踏勘现场通知 >                    | 2 GC530000202000055001001               | 红云红河烟草(集团)有限责任公司红河卷烟厂易地技术改造项目厂区绿化                                                                                                    | 2020-03-18 09:00 | 2020-03-18 09:00 | 未投保 | 确认 |
| 下载招标文件                      | 3 GC530000202000014001001               | 芒市集镇供水工程 - 勐戛集镇供水工程施工招标-                                                                                                    | 2020-03-17 11:00 | 2020-03-17 11:00 | 未投保 | 确认 |
|                             | 4 GC530000202000050001001               | 红云红河烟草(集团)有限责任公司红河卷烟厂易地技术改造项目厂区室外                                                                                                    | 2020-03-17 09:00 | 2020-03-17 09:00 | 未投保 | 确认 |
| 投标保险保单                      | 5 GC530000202000061001001               | 红云红河烟草(集团)有限责任公司红河卷烟厂易地技术改造项目厂区给排                                                                                                    | 2020-03-17 09:00 | 2020-03-17 09:00 | 未投保 | 确认 |
| 确认投标保证保险                    | 6 GC530000202000059001001               | 元江高桥居住小区项目二期工程电梯采购及安装-                                                                                                    | 2020-03-13 11:00 | 2020-03-13 11:00 | 未投保 | 确认 |
| 招标失败申请退还                    | 7 GC530000202000058001001               | 昭通市14所普通高中项目建设监理项目(二标段)-                                                                                                    | 2020-03-13 09:00 | 2020-03-13 09:00 | 未投保 | 确认 |
| 未分配申请退还                     | 8 GC530000202000060001001               | 昭通市14所普通高中项目建设监理项目(一标段)-                                                                                                    | 2020-03-13 09:00 | 2020-03-13 09:00 | 未投保 | 确认 |
| 保证保险标段变更                    | 9 GC530000202000056001001               | 云南大学呈贡校区二期校舍基础设施建设项目——二期教学实验楼14号增建项目                                                                                                    | 2020-03-13 09:00 | 2020-03-13 09:00 | 未投保 | 确认 |
|                             | 10 GC530000202000053001001              | 营峰峰景花园A区1-B座业务用房室内装修项目-                                                                                                    | 2020-03-11 09:00 | 2020-03-11 09:00 | 未投保 | 确认 |

![](_page_27_Picture_0.jpeg)

#### 四) (2) 根据保额(保证金金额)选择保单点击【点此分配】【确定】即可分配成功。

| 投 我的投标 →                              | 我的投标 分配保证保险 ×            | 保证保险分配 × 关闭全部                     |               |                     |                  |
|---------------------------------------|--------------------------|-----------------------------------|---------------|---------------------|------------------|
| 投标邀请 >                                | 保证保险分配                   |                                   |               |                     |                  |
| 招标公告〉                                 | 项目 <del>编号</del> :       | GC532900201800176001              |               | 招标项目名称:             | 20180822公路测试测试测试 |
| 投标报名                                  | 标段编号:                    | GC532900201800176001001           |               | 标段名称:               | 20180822公路测试测试-  |
| 资格预审 >                                | 招标人代码:                   | TRUELORETEST080110                | 来自网页的消息       | 称:                  | 筑龙测试007          |
| 踏勘现场通知 >                              | 招标代理:                    |                                   |               | 名称:                 |                  |
| 下载招标文件 >                              | 投标截止时间:                  | 2018-08-22 15:30                  | 一             | :金截止时间:             | 2018-08-22 15:30 |
| 网上质疑                                  |                          |                                   |               | _                   |                  |
| 投标保证金                                 | 温馨提示:如已购买保证保险、请在         |                                   |               |                     |                  |
| 投标保险保单 ~                              | 保证保险分配 2                 |                                   | 确定 取消         |                     |                  |
| 招标失败申请退还                              | 账户名称 账户                  | 账号 购买时间 保额 3                      | 保费(元) 分配有效期 物 | 太态 分配时间             | 操作               |
| 截标前已分配申请退还                            | 购买开始日期: 2018-08-17 00:00 | 一 购买截止日期: 2018-08-22 23:59 查询 时间间 | 10隔不能超过五天)    |                     |                  |
| 保证保险标段变更                              | 账户名称                     | 账户账号 购买时间                         | 保额(元) 保费(元)   | 分配有效期               | 操作               |
| 保证保险查询                                | 1 卓普企业测试334              | 2323 2018-08-21 11:00:08          | 1121 100      | 2019-02-21 11:00:08 |                  |
| 投标保函管理                                | 2 卓普企业测试334              | 2323 2018-08-21 10:50:51          | 12221 122.21  | 2019-02-21 10:50:51 | 点此分配 4           |
|                                       | 3 卓普企业测试334              | 2323 2018-08-21 10:50:55          | 1121 100      | 2019-02-21 10:50:55 |                  |
| ····································· | 撤销记录                     |                                   |               |                     |                  |
| 中标结果    >                             | 账户名称                     | 账户账号 购买时间                         | 保额(元) 保费(元)   | 分配有效期 撤销            | 肖时间              |
| 显议与投诉 >                               |                          |                                   |               |                     |                  |

![](_page_28_Picture_0.jpeg)

#### 四) (3) 分配成功后, 点击【打印分配回执】按钮打印分配回执单

| 投 我的投标 -                                   | 我的投标  分配保证保险             | × 保证保险分配 >        | < 关闭全部              |            |        |        |                     |                     |                 |                     |            |  |
|--------------------------------------------|--------------------------|-------------------|---------------------|------------|--------|--------|---------------------|---------------------|-----------------|---------------------|------------|--|
| 投标邀请 >                                     | 保证保险分配                   |                   |                     |            |        |        |                     |                     |                 |                     | 系统帮助       |  |
| 招标公告 > (                                   | 项目编号:                    | GC532900201800176 | 6001                |            |        |        | 招标项目名称:             | 20180822公路测         | 式测试测试           |                     |            |  |
|                                            | 标段 <del>编号</del> :       | GC532900201800176 | 6001001             |            |        |        | 示段名称:               | 20180822公路测         | 20180822公路测试测试- |                     |            |  |
| 次你放在 / · · · · · · · · · · · · · · · · · · | 招标人代码:                   | TRUELORETEST080   | 110                 |            |        |        | 沼标人名称:              | 筑龙测试007             |                 |                     |            |  |
| 踏勘现场通知 >                                   | 招标代理:                    |                   |                     |            |        |        | 沼标代理名称:             |                     |                 |                     |            |  |
| 下载招标文件 >                                   | 投标截止时间:                  | 2018-08-22 15:30  |                     |            |        |        | 递交保证金截止时间:          | 2018-08-22 15:3     | )               |                     |            |  |
| 网上质疑 >                                     | 金额(元):                   | 10000元            |                     |            |        |        |                     |                     |                 |                     |            |  |
| 投标保证金 >                                    | 承保单位名称:                  | 中国太平洋财产保险服        | 紛有限公司云南分公司 ✔        |            |        |        |                     |                     |                 |                     |            |  |
| 投标保险保单 🛛 🗸                                 | 温馨提示:如已购买保让保险,请<br>      | 在卜面保险列表里进行分配      | ; 未购买保证保险, 请先购买。    | 购买         |        |        |                     |                     |                 |                     |            |  |
| 分配保证保险                                     | 保证保险分配                   |                   |                     |            |        |        |                     |                     |                 |                     |            |  |
| 招标失败甲请退还                                   | 账户名称                     | 账户账号              | 购买时间                |            | 保额 (元) |        | 保费 (元)              | 分配有效期               | 状态              | 分配时间                | 操作         |  |
| 截标前已分配申请退还                                 | 1 卓普企业测试334              | 2323              | 2018-08-21          | 10:50:51   | 12221  |        | 122.21              | 2019-02-21 10:50:51 | 已分配             | 2018-08-22 13:10:06 | 取消绑定打印分配回执 |  |
| 保证保险标段变更                                   | 购买开始日期: 2018-08-17 00:00 | 🛗 购买截止日期: 2018-   | 08-22 23:59   萱询 (时 | 间间隔不能超过五天) |        |        |                     |                     |                 |                     |            |  |
| 保证保险查询                                     | 账户名称                     | 账户账号              | 购买时间                | 保额 (元)     | 保费 (元) |        | 分配有效期               | 操作                  |                 |                     |            |  |
| 投标保函管理 >                                   | 1 卓普企业测试334              | 2323              | 2018-08-21 11:00:08 | 1121       | 100    |        | 2019-02-21 11:00:08 |                     |                 |                     |            |  |
|                                            | 2 卓普企业测试334              | 2323              | 2018-08-21 10:50:55 | 1121       | 100    |        | 2019-02-21 10:50:55 |                     |                 |                     |            |  |
| ·····································      | 撤销记录                     |                   |                     |            |        |        |                     |                     |                 |                     |            |  |
| 中标结果     >                                 | 账户名称                     | 账户账号              | 购买时间                | 保额 (元)     |        | 保费 (元) | 分配有效期               | 撤销时间                |                 |                     |            |  |
| 异议与投诉 >                                    |                          |                   |                     |            |        |        |                     |                     |                 |                     |            |  |

![](_page_29_Picture_0.jpeg)

回执单

四) (4) 点击【取消绑定】按钮, 可以撤销分配;撤销分配后, 记得打印撤销分配

注: 已过分配有效期的保证保险,不能撤销分配;

缴纳截止时间已过的,不能撤销;

#### 已提交投标文件的,不能撤销;

| 投 我的投标 •   | 我的投标 分配保证保险 >            | < 保证保险分配 ×          | 关闭全部                  |          |         |        |                |                     |         |                     |             |
|------------|--------------------------|---------------------|-----------------------|----------|---------|--------|----------------|---------------------|---------|---------------------|-------------|
| 投标邀请 >     | 保证保险分配                   |                     |                       |          |         |        |                |                     |         |                     | 系统帮         |
| 招标公告 > (   | 标段编号:                    | GC53290020180017600 | 1001                  |          |         | 标段名称   | R:             | 20180822公路》         | 则试测试测试- |                     |             |
| 片常公告 >     | 招标人代码:                   | TRUELORETEST080110  | )                     |          |         | 招标人名   | 3称:            | 筑龙测试007             |         |                     |             |
| 资格预审       | 招标代理:                    |                     |                       |          | 来自网页的消息 | ×      | "名称:           |                     |         |                     |             |
| 踏勘现场通知 >   | 投标截止时间:                  | 2018-08-22 15:30    |                       |          |         |        | 金截止时间:         | 2018-08-22 15       | 30      |                     |             |
| 下载招标文件 >   | 金额(元):                   | 10000元              |                       |          |         | 2      |                |                     |         |                     |             |
| 网上质疑 >     |                          | 中国太平洋财产保险股份         | 有限公司云南分公司 ▶           | 941.577  |         |        |                |                     |         |                     |             |
| 投标保证金      | 但证但脸公和<br>(空证, 空险, 公和    |                     |                       | 闷头       |         |        |                |                     |         |                     |             |
|            | 床证床应力也                   |                     |                       |          | 确定取消    |        |                |                     |         |                     |             |
| 招标失败申请退还   | 账户名称                     | 账户账号                | 购买时间                  |          | 1本的(ノレ) | 171    | 责 (元)          | 分配有效期               | 状态      | 分配时间                | 操作          |
| 未分配申请退还    | 1 卓普企业测试334              | 2323                | 2018-08-21 10:5       | 0:51     | 12221   | 122    | .21            | 2019-02-21 10:50:51 | 已分配     | 2018-08-22 13:14:23 | 取消绑定一打印分配回执 |
| 截标前已分配申请退还 | 购买开始日期: 2018-08-17 00:00 | 🛅 购买截止日期:2018-08-2  | 2 23:59 🛗 宣询 (时间间隔    | 「不能超过五天) |         |        |                |                     |         |                     |             |
| 保证保险标段变更   | 账户名称                     | 账户账号                | 购买时间                  | 保额(元)    | 保费 (元)  | 分配     | 有效期            | 操作                  |         |                     |             |
| 保证保险查询     | 1 卓普企业测试334              | 2323                | 2018-08-21 11:00:08 1 | 121      | 100     | 2019-  | 02-21 11:00:08 |                     |         |                     |             |
| 投标保函管理 >   | 2 卓普企业测试334              | 2323                | 2018-08-21 10:50:55 1 | 121      | 100     | 2019-( | 02-21 10:50:55 |                     |         |                     |             |

![](_page_30_Picture_0.jpeg)

![](_page_30_Picture_1.jpeg)

1、保险保函已分配未开标的项目,可以在投标截止48小时之前申请退还!

● 太平洋保险 | 财产保险 CPIC

2、在"截标前已分配申请退还"界面中,对应标段信息后,点击"申请"按钮;

| 投 我的投标 -     | 《保证保险 × 查看保证保险 × 保证保险分配 × 截        | 标前已分配申请退还 × 保证保险分配 ×              | 未分配申请退还 × 招标失败申请退还 × 关 |
|--------------|------------------------------------|-----------------------------------|------------------------|
| 踏勘现场通知 >     | 保证保险截标前已分配申请退还 🛛 高级搜索              |                                   |                        |
| 下载招标文件 >     |                                    |                                   |                        |
| 网上质疑 >       | 标段编号: 标段名称:                        |                                   | 搜索                     |
| 投标保证金 >      | 标段编号标段名称                           | 投标截止时间 保证金递交截止时间                  | 项目状态 退还状态 操作           |
| 投标保险保单 🗸 🗸 🗸 | 1 GC53290020180017 20180822公路测试测试。 | 2018-08-22 15:30 2018-08-22 15:30 |                        |
| 分配保证保险       |                                    | 2010-00-22 10.00                  |                        |
| 招标失败申请退还     |                                    |                                   | 当前显示 1 - 1 条记录         |
| 未分配申请退还      |                                    |                                   |                        |
| 截标前已分配申请退还   |                                    |                                   |                        |
| 保证保险标段变更     |                                    |                                   |                        |

![](_page_32_Picture_0.jpeg)

3、在"保证保险申请退还"界面中,点击【申请】,提交申请后,将不能撤回, 等待保险公司审核;

| <b>投</b> 我的投标 → | 《保险 × 保证保险》        | 分配 × 截标前已分配申请           | 退还 × 保证         | 呆险分配 × | 未分配申请退还 ×  | 招标失败申请          | 退还 × 化        | 呆证保险申请退还 | × 关闭全部 |
|-----------------|--------------------|-------------------------|-----------------|--------|------------|-----------------|---------------|----------|--------|
| <u> </u>        | 保证保险申请退还           |                         |                 |        |            |                 |               |          | 系统帮助   |
|                 | 1 保证保险信息           |                         |                 |        |            |                 |               |          |        |
| 网上质疑 >          |                    |                         |                 |        |            |                 |               |          |        |
| 投标保证金 >         | 项目信息               |                         |                 |        |            |                 |               |          |        |
| 投标保险保单 🛛 🗸      | 招标项目编号:            | GC532900201800176001    |                 |        | 招标项目名称:    | 20180822公路      | 测试测试测试        |          |        |
| 分配保证保险          |                    | 0052000001800170001001  |                 |        |            |                 |               |          |        |
| 招标失败申请退还        | 你段 <del>狮</del> 号: | GC532900201800178001001 |                 |        | 标段名称:      | 20180822公路      | 测대测대测대-       |          |        |
| 未分配申请退还         | 投标截止时间:            | 2018-08-22 15:30        |                 |        | 递交保证金截止时间: | 2018-08-22 15   | :30           |          |        |
| 截标前已分配申请退还      | 金额 (元):            | 10000元                  |                 |        |            |                 |               |          |        |
| 保证保险标段变更        | 承保单位名称:            |                         |                 |        |            |                 |               |          |        |
| 保证保险查询          | 保证保险信息             |                         |                 |        |            |                 |               |          |        |
| 投标保函管理 >        |                    |                         |                 |        |            |                 |               |          |        |
|                 | 账户名称               | 账户账号                    | 购买时间            | 保额 (元) | 保费 (元)     | 分配有效期           | 分配时间          | 退还状态     | 操作     |
| 开标 _ >          | 1 卓普企业测试334        | 2323                    | 2018-08-21 10:5 | 12221  | 122.21     | 2019-02-21 10:5 | 2018-08-22 13 | :1 未申请   | 申请     |

![](_page_33_Picture_0.jpeg)

#### 填写退保申请理由后点击"提交"

| 申请信息 1   |                                                                                                    |      |              |                 |                       | $\times$ |
|----------|----------------------------------------------------------------------------------------------------|------|--------------|-----------------|-----------------------|----------|
| 1 申请理由信息 |                                                                                                    |      |              |                 |                       | 提交       |
| 账户名称:    | 卓普企业测试334                                                                                                    | 账户账号 | ·:           | 2323            |                       |          |
| 保额(元):   | 12221                                                                                                    | 保费(元 | ;) :         | 122.21          |                       |          |
| 购买时间:    | 2018-08-21 10:50:51                                                                                                    | 分配有效 | 期:           | 2019-02-21 10:  | :50:51                |          |
| 申请理由:    |                                                                                                    |      |              |                 |                       |          |
| 附件:      |                                                                                                    |      |              |                 |                       |          |
| 确        | <ul> <li>         ・</li> <li>         ・</li></ul> |      | 提示<br>E<br>申 | 3分配保单必须<br>9请退还 | 区<br>在截标前48小时之前<br>确定 |          |

![](_page_34_Picture_0.jpeg)

# 4、可以在查看已分配申请退还界面中,查看退还情况; 注:申请截止时间之后,不能申请退还; 递交投标文件之后,不能申请退还; 退还状态为"拒绝退还"时,将不能再申请;

| 投 我的投标 -   | 我的投标  分配保证保障         | 金 × 保证保险分配 ×         | 截标前已分配申请退还 ×     | 保证保险申请退还 ×       | 保证保险申请查看 | × 关闭全部 |                     |
|------------|----------------------|----------------------|------------------|------------------|----------|--------|---------------------|
| 投标邀请 >     | 保证保险截标前已分配           | 日请退还 🛛 高级搜索          |                  |                  |          |        | 系统帮助                |
| 招标公告 > (   | <b>行仍位</b> 日·        | たの々称・                |                  |                  |          |        | 曲志 建穴               |
| 异常公告 >     |                      | 加权口机                 |                  |                  |          |        | 1支承 月工              |
| 投标报名 >     | 标段编号                 | 标段名称                 | 投标截止时间           | 保证金递交截止时间        | 项目状态     | 退还状态   | 操作                  |
| 资格预审 >     | 1 GC53290020180017 2 | 20180823保险单撤回测试测试测试- | 2018-08-27 14:30 | 2018-08-27 14:30 | 正常       | 退还中    | 查看                  |
| 踏勘现场通知     |                      | 兆转到 1 页 👌            |                  |                  |          | 当前显    | 示 1 - 1 条记录 共 1 条记录 |
| 下载招标文件 >   |                      |                      |                  |                  |          |        |                     |
| 网上质疑 >     |                      |                      |                  |                  |          |        |                     |
| 投标保证金 》    |                      |                      |                  |                  |          |        |                     |
| 投标保险保单 ~   |                      |                      |                  |                  |          |        |                     |
| 分配保证保险     |                      |                      |                  |                  |          |        |                     |
| 招标失败甲请退还   |                      |                      |                  |                  |          |        |                     |
| 木分配甲请退还    |                      |                      |                  |                  |          |        |                     |
| 截标則已分配甲请退还 |                      |                      |                  |                  |          |        |                     |

![](_page_35_Picture_0.jpeg)

![](_page_35_Picture_1.jpeg)

![](_page_36_Picture_0.jpeg)

1、终止和流标的项目,可以在**终止公告或流标公示发布后的7个工作日内提交退还申请**!

2、在<mark>投标保险保单>招标失败申请退还界面</mark>的标段信息后,点击【申请】按钮,进入申请退还界面;

| 投我的投      | 标 -    | 我的投标招标失败          | 申请退还 × 关闭全部            |                  |                  |                     |      |      |               |
|-----------|--------|-------------------|------------------------|------------------|------------------|---------------------|------|------|---------------|
| 投标报名      | >      | 保证保险招标失败申         | □ 高级搜索                 |                  |                  |                     |      |      | 系统帮助          |
| 资格预审      | >      | 标段编号:             | 标段名称:                  |                  |                  |                     |      |      |               |
| 踏勘现场通知    | >      |                   |                        |                  |                  |                     |      |      |               |
| 下载招标文件    | >      | 标段编号              | 标段名称                   | 投标截止时间           | 保证金递交截止时间        | 失败公告发布时间            | 项目状态 | 退还状态 | 操作            |
| 网上质疑      | ×.     | 1 GC5329002018001 | 20180823大理保险单失败退还测试测试测 | 2018-08-23 15:30 | 2018-08-23 15:30 | 2018-08-23 15:57:34 | 招标失败 | 未申请  | 申请 2          |
| 投标保证金     | >      |                   | 跳转到 1 页 ዕ              |                  |                  |                     |      | 当前   | 显示1-1条记录共1条记录 |
| 投标保险保单    | $\sim$ |                   |                        |                  |                  |                     |      |      |               |
| 分配保证保险    |        | u.                |                        |                  |                  |                     |      |      |               |
| 招标失败申请退还  | 1      |                   |                        |                  |                  |                     |      |      |               |
| 未分配申请退还   |        |                   |                        |                  |                  |                     |      |      |               |
| 截标前已分配申请认 | 國还     |                   |                        |                  |                  |                     |      |      |               |
| 保证保险标段变更  |        |                   |                        |                  |                  |                     |      |      |               |
| 保证保险查询    |        |                   |                        |                  |                  |                     |      |      |               |

#### 3、在"招标失败申请退还"保险信息界面点击【申请】按钮,进入申请退还界面;

| 投 我的投标 •           | 我的投标招标失败  | 申请退还 × 保证保险申请                                                                                                    | 退还 × 关闭全 | 部 |           |                |                     |       |    |     |
|--------------------|-----------|----------------------------------------------------------------------------------------------------|----------|---|-----------|----------------|---------------------|-------|----|-----|
| 投标报名 >             | 保证保险申请退还  |                                                                                                    |          |   |           |                |                     |       | 系统 | 統帮助 |
| 资格预审 >             | 1 保证保险信息  |                                                                                                    |          |   |           |                |                     |       |    |     |
| 下载招标文件             | 项目信息      |                                                                                                    |          |   |           |                |                     |       |    |     |
| 网上质疑 >             | 招标项目编号:   | GC532900201800178001                                                                                                    |          |   | 招标项目名称:   | 20180823大理     | <b>提保险单失败退还测试</b> 测 | 则试测试  |    |     |
| 投标保证金              | 标段编号:     | GC532900201800178001001                                                                                                   |          |   | 标段名称:     | 20180823大理     | <b>提保险单失败退还测试</b> 测 | 则试测试- |    |     |
| 校际保险保单<br>分配保证保险   | 投标截止时间:   | 2018-08-23 15:30                                                                                                    |          |   | 递交保证金截止时间 | : 2018-08-23 1 | 5:30                |       |    |     |
| 招标失败申请退还           | 金额(元):    | 10000元                                                                                                    |          |   |           |                |                     |       |    |     |
| 未分配申请退还            | 承保单位名称:   |                                                                                                    |          |   |           |                |                     |       |    |     |
| 截标前已分配申请退还         | 保证保险信息    |                                                                                                    |          |   |           |                |                     |       |    |     |
| 保证保险标段变更<br>保证保险查询 | 账户名称      | 账户名称         账户账号         购买时间         保额(元)         保费(元)         分配有效期         分配时间         退还状态         操作             |          |   |           |                |                     |       |    |     |
|                    | 1 筑龙测试007 | 1 筑龙测试007       6231900000010579577       2018-08-23 15:12: 10000       100       2019-02-23 15:12: 2018-08-23 15:21: 未申请 |          |   |           |                |                     |       |    | 2   |
| 投标 >               |           |                                                                                                    |          |   |           |                |                     |       |    |     |

![](_page_38_Picture_0.jpeg)

#### 4、填写申请理由后点击【提交】

| 投     | 我的投标 -        | 我的投标   | 招标失败申请退                                 | 还 ×    | 保证保险申请退还      | × | 关闭全部 |            |                     |     |
|-------|---------------|--------|-----------------------------------------|--------|---------------|---|------|------------|---------------------|-----|
| 投标报名  | >             | 保证保障   | 险申请退还                                   |        |               |   |      |            |                     | 统帮助 |
| 资格预审  | >             |        | T/DIA/之白                                |        |               |   |      |            |                     |     |
| 踏勘现场通 | 通知 >          | 1 17   | 申请信息                                    |        |               |   |      |            | ×                   |     |
| 下载招标了 | 文件 >          | 项目信    |                                         |        |               |   |      |            |                     | 1   |
| 网上质疑  | >             | 招标项    | □甲項理田信忌                                 |        |               |   |      |            |                     | 1   |
| 投标保证金 | £             | 标码编    | 账户名称:                                   | 筑龙测    | 试007          |   |      | 账户账号:      | 6231900000010579577 | _   |
| 投标保险份 | 保单 1          | 将标志    | 保额(元):                                  | 10000  |               |   |      | <br>保费(元): | 100                 |     |
| 分配保证保 | 和 2000年1月1日日本 | 今 新 (  | 购买时间:                                   | 2018-0 | 8-23 15:12:00 |   |      | 分配有效期:     | 2019-02-23 15:12:00 |     |
| 招标失败申 | 申请退还          | 立役(    |                                         |        |               |   |      |            | ^                   |     |
| 未分配申请 | <b>退还</b>     | / 年1年甲 | 申请理由: 2                                 |        |               |   |      |            |                     | _   |
| 截标前已分 | 计配申请退还        | 保证仍    |                                         |        |               |   |      |            | ~                   |     |
| 保证保险标 | 示段变更          | j.     | 附任·· 下上                                 |        |               |   |      |            |                     | -   |
| 保证保险查 | ①             | 1 5    | • • • • • • • • • • • • • • • • • • • • |        |               |   |      |            |                     | -   |
| 投标保函管 | 管理            |        |                                         |        |               |   |      |            |                     |     |

![](_page_39_Picture_0.jpeg)

#### 5、确认退保信息后点击【确定】

| <b>投</b> 我的投标 • | 我的投标招标失败时                                   | 申请退还 × 保证保险申请退还 ×   | 关闭全部              |                     |
|-----------------|---------------------------------------------|---------------------|-------------------|---------------------|
| 投标报名 >          | 保证保险申请退还                                    |                     |                   |                     |
| 资格预审 >          |                                             |                     |                   |                     |
| 踏勘现场通知 >        | 1) 伢 申请信息                                   |                     |                   |                     |
| 下载招标文件 >        | 项目信 中非理由                                    | /                   |                   |                     |
| 网上质疑    >       |                                             | 16息                 |                   |                     |
| 投标保证金           | 账户名称:                                       | 筑龙测试007             | 账户账号:             | 623190000010579577  |
| 投标保险保单 🗸 🗸 🗸    | 标段编<br>———————————————————————————————————— | 10000               | 确认                | 100                 |
| 分配保证保险          | 购买时间:                                       | 2018-08-23 15:12:00 | 🕐 提交后将无法撤回,确认是要提交 | 2019-02-23 15:12:00 |
| 招标失败申请退还        | 金额 (                                        | 测试                  | 吗?                |                     |
| 未分配申请退还         | 承保单<br>由 <b></b> 唐理由 ·                      |                     | 确定    取消          |                     |
| 截标前已分配申请退还      | 保证伤                                         |                     |                   | ~                   |
| 保证保险标段变更        |                                             |                     |                   |                     |
| 保证保险查询          | 》附件:                                        |                     |                   |                     |
| 投标保函管理 >        | 1 3                                         |                     |                   |                     |

#### 6、可以在查看已分配申请退还界面,查看退还情况; 注:申请截止时间之后,不能申请退还;

退还状态为"拒绝退还"时,将不能再申请;

| 投 我的投标 •     | 我的投标   截标前已分配申请退还                                                                                        |
|--------------|----------------------------------------------------------------------------------------------------|
| 资格预审 >       | 保证保险招标失败申请退还 🛛 高级搜索 系统帮助                                                                                 |
| 踏勘现场通知 >     | 标段编号: 标段名称: 清空                                                                                           |
| 下载招标文件 >     |                                                                                                    |
| 网上质疑 >       | 标段编号 标段名称 投标截止时间 保证金递交截止时间 失败公告发布时间 项目状态 退还状态 操作                                                         |
| 投标保证金 >      | 1 GC5329002018001 20180823大理保险单失败退还测试测 2018-08-23 15:30 2018-08-23 15:30 2018-08-23 15:57:34 招标失败 退还中 查看 |
| 投标保险保单 🗸 🗸 🗸 | 10 🗸 🚺 🖌 🔰 🔰 1 跳转到 1 页 🔿                                                                                 |
| 分配保证保险       |                                                                                                    |
| 招标失败申请退还     |                                                                                                    |
| 未分配申请退还      |                                                                                                    |
| 截标前已分配申请退还   |                                                                                                    |
| 保证保险标段变更     |                                                                                                    |
| 保证保险查询       |                                                                                                    |
| 投标保函管理 >     |                                                                                                    |

![](_page_41_Picture_0.jpeg)

## • 未分配项目申请退保

![](_page_42_Picture_0.jpeg)

- 1、在未分配申请退还界面
- (1) 点击"获取保单记录"

| 投 我的投标 -                                   | 我的投标 未分配申请退    | 还 × 关闭全部 |      |        |        |       |          |           |
|--------------------------------------------|----------------|----------|------|--------|--------|-------|----------|-----------|
| 页格顶甲 / · · · · · · · · · · · · · · · · · · | 未分配申请退还 🛛 🗟    | 及搜索      |      |        |        |       | 获取保单记录   | 2、苏帮助     |
| 下载招标文件 >                                   | 账户账号:          | 账户名称:    |      |        |        |       | 捜        | 索    清空   |
| 网上质疑 >                                     |                |          |      |        |        |       |          |           |
| 投标保证金                                      | 账户名称           | 账户账号     | 购买时间 | 保额 (元) | 保费 (元) | 分配有效期 | 退还状态     | 操作        |
| 投标保险保单 🗸 🗸 🗸                               | 10 🗸 🚺 🖌 🕨 跳转到 | 1 页 🖒    |      |        |        |       | 当前显示 0 - | 0条记录共0条记录 |
| 分配保证保险                                     |                |          |      |        |        |       |          |           |
| 招标失败申请退还                                   | u.             |          |      |        |        |       |          |           |
| 未分配申请退还 1                                  |                |          |      |        |        |       |          |           |
| 截标前已分配申请退还                                 |                |          |      |        |        |       |          |           |
| 保证保险标段变更                                   |                |          |      |        |        |       |          |           |
| 保证保险查询                                     |                |          |      |        |        |       |          |           |

#### (2)输入企业名称、基本户账号、保额(保证金金额)、购买时间后点击【查询】, 可以查询到未分配的保单信息;

| 保单信息             |                     |          |        |                     |      |  |  |  |  |  |
|------------------|---------------------|----------|--------|---------------------|------|--|--|--|--|--|
| 缴费账户账号:          | 2323                |          |        |                     |      |  |  |  |  |  |
| 缴费账户名称:          | 卓普企业测试334           |          |        |                     |      |  |  |  |  |  |
| 保额(元):           | 1121                |          |        |                     |      |  |  |  |  |  |
| 缴费时间:            | 2018-08-21          | 18-08-21 |        |                     |      |  |  |  |  |  |
| 承保单位:            | 中国太平洋财产保险股份有限公司     | 司云南分公司 🗸 |        |                     |      |  |  |  |  |  |
| 查询               |                     |          |        |                     |      |  |  |  |  |  |
| 账户名称    账户账号     | 购买时间                | 保额 (元)   | 保费 (元) | 分配有效期               | 操作   |  |  |  |  |  |
| 1 卓普企业测试334 2323 | 2018-08-21 11:00:08 | 1121     | 100    | 2019-02-21 11:00:08 | 同步保单 |  |  |  |  |  |
| 2 卓普企业测试334 2323 | 2018-08-21 10:50:55 | 1121     | 100    | 2019-02-21 10:50:55 | 同步保单 |  |  |  |  |  |

#### (3) 点击【同步保单】后填写退保理由申请退保;

![](_page_44_Figure_2.jpeg)

![](_page_45_Picture_0.jpeg)

#### (4) 填写退还申请理由后点击【提交】

| <b>投</b> 我的投标 •                            | 我的投标 未分配                                         | 申请退还 × 分配保证保险 ×     | 保证保险分配 × 保证 | 呆险申请退还 × 关 | 闭全部                 |        |    |
|--------------------------------------------|--------------------------------------------------|---------------------|-------------|------------|---------------------|--------|----|
| 资格预单 / · · · · · · · · · · · · · · · · · · | 保证保险申请退还                                         |                     |             |            |                     |        | 提交 |
| 下载招标文件 >                                   | 1 保证保险信息                                         |                     |             |            |                     |        |    |
| 网上质疑     >       投标保证金     >               | 账户名称:                                            | 卓普企业测试334           |             | 账户账号:      | 2323                |        |    |
| 投标保险保单 🗸 🗸                                 | 保额(元):                                           | 1121                |             | 保费(元):     | 100                 |        |    |
| 分配保证保险                                     | 购买时间:                                            | 2018-08-21 11:00:08 |             | 分配有效期:     | 2019-02-21 11:00:08 |        |    |
| 招标失败申请退还<br>未分配申请退还<br>截标前已分配申请退还          | 申请理由:                                            |                     |             |            |                     | $\sim$ |    |
| 保证保险标段变更<br>保证保险查询                         | 附件:                                              |                     |             |            |                     |        |    |
|                                            | 确认                                               |                     | 損           | 示          |                     | X      |    |
|                                            | <ul> <li>建交后将;</li> <li>吗?</li> <li>确</li> </ul> | 无法撤回,确认是要提交<br>定 取消 | 長           | 交成功        |                     |        |    |

![](_page_46_Picture_0.jpeg)

#### (5) 可以在查看未分配申请退还界面, 查看退还情况;

#### 注: 必须在分配有效期之前提交退还申请, 已过分配有效期的不予退还!

| 投 我的投标 •   | 《 我的投标 未分配申请    | 退还 × 分配保证保险 | × 保证保险分配            | × 保证保险申请 | 退还 × 保证保 | 险分配 × 查看指           | 四标公告 × 截杨 | 前已分配申请退还  |
|------------|-----------------|-------------|---------------------|----------|----------|---------------------|-----------|-----------|
| 投标报名 >     | 未分配申请退还 🛛 🗟     | 及搜索         |                     |          |          |                     | 获取保单记录    | 系统帮助      |
| 资格预审 >     | 账户账号:           | 账户名称:       |                     |          |          |                     | 博         | 索    清空   |
| 踏勘现场通知 >   |                 |             |                     |          |          |                     |           |           |
| 下载招标文件 >   | 账户名称            | 账户账号        | 购买时间                | 保额 (元)   | 保费 (元)   | 分配有效期               | 退还状态      | 操作        |
| 网上质疑 >     | 1 卓普企业测试334     | 2323        | 2018-08-21 11:00:08 | 1121     | 100      | 2019-02-21 11:00:08 | 退还中       | 查看        |
| 投标保证金 >    | 10 🗸 📢 🖌 🕅 1 跳转 | 到 1 页 👌     |                     |          |          |                     | 当前显示1.    | 1条记录共1条记录 |
| 投标保险保单 🛛 🗸 |                 |             |                     |          |          |                     |           |           |
| 分配保证保险     |                 |             |                     |          |          |                     |           |           |
| 招标失败申请退还   |                 |             |                     |          |          |                     |           |           |
| 未分配申请退还    |                 |             |                     |          |          |                     |           |           |
| 截标前已分配申请退还 |                 |             |                     |          |          |                     |           |           |
| 保证保险标段变更   |                 |             |                     |          |          |                     |           |           |
| 保证保险查询     |                 |             |                     |          |          |                     |           |           |

![](_page_47_Picture_0.jpeg)

![](_page_47_Picture_1.jpeg)

![](_page_48_Picture_0.jpeg)

显示当前投标人已购买的所有保证保险订单信息;

#### 可在此页面中查看所有保险保单的详细信息;

| 投    | 我的投标 ◄     | 我的投标     | 确认投标保证保险      | · × 确认投       | 标保证保险 ×    | 未分配申请退还    | ×           | 保证保险标段查询 | × | 关闭全部          |        |        |
|------|------------|----------|---------------|---------------|------------|------------|-------------|----------|---|---------------|--------|--------|
| 投标邀请 | 青 >        | 保证保险     | 查询 🛛 高级搜索     |               |            |            |             |          |   |               |        |        |
| 招标公告 | 북 >        |          |               |               | +刀+二/十 副4- |            | ▲型          |          |   |               |        |        |
| 异常公告 | <b>=</b> > | /承1朱平1⊻: | 00.2          | 走百万°°。  全部    |            |            | [至即]        |          |   | 1             | 师技者称:  |        |
| 我要投杨 | <b>⊼</b> > | 购头时间:    | <u>11</u> ]=  |               | 四 方馆时间:    |            | <u>n</u> ,± | <u>u</u> |   |               |        |        |
| 资格预审 | 〈 耳        | 承保单位     | Ì             | 保单号           | 则          | 沪名称        |             | 账户账号     |   | 购买时间          |        | 保额(テ   |
| 踏勘现场 | 汤通知 >      | 1 中国太平   | 洋财产保险股份有限     | AKUM0AGZ2020E | EAAA7L7N 云 | 南卓普科技开发有限公 | 司           | 344      |   | 2020-02-18 10 | :40:32 | 800000 |
| 下载招标 | 京文件 >      | <        |               |               |            |            |             |          |   |               |        |        |
| 网上质疑 | £ >        |          | ● ▶ ▶ 1 1 跳转到 | 页 ዕ           |            |            |             |          |   |               |        |        |
| 投标保证 | Eæ >       |          |               |               |            |            |             |          |   |               |        |        |
| 投标保险 | ☆保単 ∨      |          |               |               |            |            |             |          |   |               |        |        |
| 确认投标 | 保证保险       |          |               |               |            |            |             |          |   |               |        |        |
| 招标失败 | (申请退还      |          |               |               |            |            |             |          |   |               |        |        |
| 未分配申 | 请退还        |          |               |               |            |            |             |          |   |               |        |        |
| 保证保险 | 标段变更       |          |               |               |            |            |             |          |   |               |        |        |
| 保证保险 | 渣询         |          |               |               |            |            |             |          |   |               |        |        |
| 投标保留 | 函管理 >      |          |               |               |            |            |             |          |   |               |        |        |

![](_page_49_Picture_0.jpeg)

## 谢谢!